# **Configure Radius DTLS on ISE and 9800 WLC**

# Contents

| Introduction                                                 |
|--------------------------------------------------------------|
| Background                                                   |
| Prerequisites                                                |
| Requirements                                                 |
| Components Used                                              |
| <u>Configure</u>                                             |
| Overview                                                     |
| Optional - Create WLC and ISE RADIUS DTLS Device Certificate |
| Add Configuration Sections on openssl.cnf File               |
| Create WLC Device Certificate                                |
| Create ISE Device Certificate                                |
| Import Certificates to Devices                               |
| Import Certificates to ISE                                   |
| Import Certificates to WLC                                   |
| Configure RADIUS DTLS                                        |
| ISE Configuration                                            |
| WLC Configuration                                            |
| <u>Verify</u>                                                |
| Verify Certificate Information                               |
| Perform Test Authentication                                  |
| <u>Troubleshoot</u>                                          |
| Unknown CA Reported by WLC                                   |
| Unknown CA Reported by ISE                                   |
| Revocation Check is in Place                                 |
| Troubleshoot DTLS Tunnel Establishment on Packet Capture     |
|                                                              |

# Introduction

This document describes a method to create the necessary certificates to configure RADIUS DTLS between ISE and the 9800 WLC.

# Background

RADIUS DTLS is a secure form of the RADIUS protocol where the RADIUS messages are sent over a data Transport Layer Security (DTLS) Tunnel. To create this tunnel between the authentication server and the authenticator, a set of certificates is needed. This set of certificates require the certain Extended Key Usage (EKU) certificate extensions to be set, specifically, client authentication on the WLC certificate and both server authentication as well as client authentication for the ISE certificate.

# Prerequisites

# Requirements

Cisco recommends that you have knowledge of these topics:

- How to configure the 9800 WLC, the Access Point (AP) for basic operation
- How to use the OpenSSL application
- Public Key Infrastructure (PKI) and digital certificates

# **Components Used**

The information in this document is based on these software and hardware versions:

- OpenSSL application (version 3.0.2).
- ISE (version 3.1.0.518)
- 9800 WLC (version 17.12.3)

The information in this document was created from the devices in a specific lab environment. All of the devices used in this document started with a cleared (default) configuration. If your network is live, ensure that you understand the potential impact of any command.

# Configure

# Overview

The purpose is to create a two-level certificate authority with a Root CA and an Intermediate CA to sign endpoint certificates. Once the certificates are signed, they are imported to the WLC and ISE. Finally, the devices are configured to perform RADIUS DTLS authentication with those certificates.

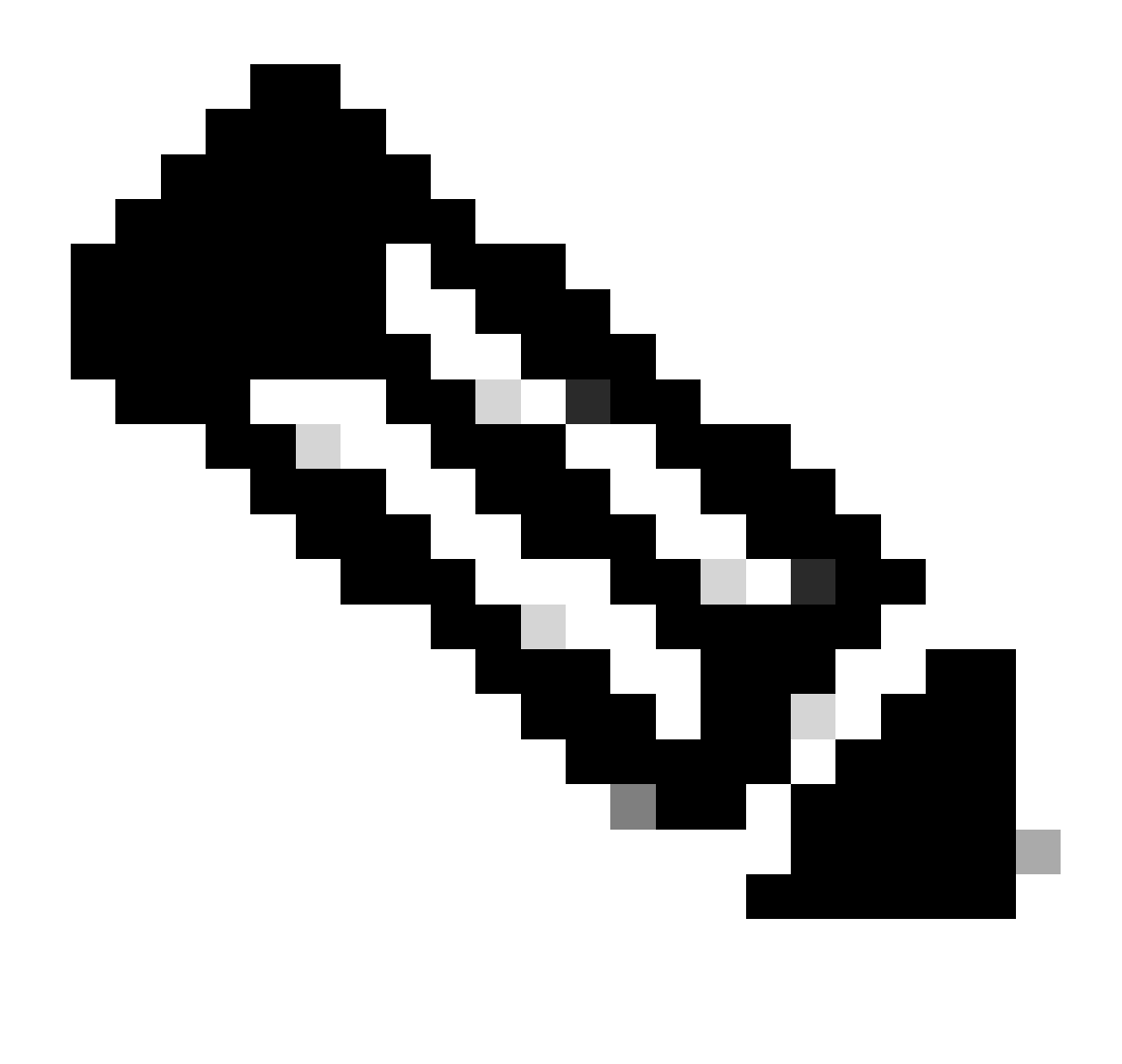

**Note**: This document uses Linux specific commands to create and arrange files. The commands are explained so you can perform the same action on other operating systems where OpenSSL is available.

# **Optional - Create WLC and ISE RADIUS DTLS Device Certificate**

The RADIUS DTLS protocol needs to exchange certificates between ISE and WLC to create the DTLS tunnel. If you do not have valid certificates yet, you can create a local CA to generate the certificates, refer to <u>Configure a Multi-level Certificate Authority on OpenSSL to Generate CIsco IOS® XE Compatible</u> <u>Certificates</u> and perform the steps outlined on the document from the start until the end of step **Create Intermediate CA certificate.** 

### Add Configuration Sections on openssl.cnf File

Open your **openssl.cnf** configuration file and, at the bottom of it, copy and paste the WLC and ISE sections used to generate a valid Certificate Sign Request (CSR).

Both ISE\_device\_req\_ext and WLC\_device\_req\_ext sections each point to a list of SANs to be included

on the CSR:

```
#Section used for CSR generation, it points to the list of subject alternative names to add them to CSR
[ ISE_device_req_ext ]
subjectAltName = @WLC_alt_names
#DEFINE HERE SANS/IPS NEEDED for **ISE** device certificates
[ISE_alt_names]
DNS.1 = ISE.example.com
DNS.2 = ISE2.example.com
#DEFINE HERE SANS/IPS NEEDED for **WLC** device certificates
[WLC_alt_names]
DNS.1 = WLC.example.com
```

As a security measure, the CA overrides any SANs present on a CSR in order to sign it so unauthorized devices cannot receive a valid certificate for a name they are not allowed to use. In order to add the SANs back onto the signed certificate, use the **subjectAltName** parameter to point to the same list SANs as the ones used for CSR generation.

ISE requires both **serverAuth** and **clientAuth** EKUs present on the certificate while the WLC only needs **clientAuth**. They are added to the signed certificate with the **extendedKeyUsage** parameter.

Copy and paste the sections used for certificate sign at the bottom of the **openssl.cnf** file:

```
#This section contains the extensions used for the device certificate sign
[ ISE_cert ]
basicConstraints=CA:FALSE
subjectKeyIdentifier=hash
authorityKeyIdentifier=keyid,issuer:always
#EKU client and server is needed for RADIUS DTLS on ISE
extendedKeyUsage = serverAuth, clientAuth
subjectAltName = @ISE_alt_names
[ WLC_cert ]
basicConstraints=CA:FALSE
```

subjectKeyIdentifier=hash authorityKeyIdentifier=keyid,issuer:always #EKU client is needed for RADIUS DTLS on WLC extendedKeyUsage = clientAuth subjectAltName = @WLC\_alt\_names

#### **Create WLC Device Certificate**

Create new folder to store WLC certs on the machine which has OpenSSL installed inside the Intermediate CA cert folder called **IntermCA.db.certs.** The new folder is called **WLC**:

Modify the **DNS** parameters on the **[WLC\_alt\_names]** section of the **openssl.cnf** file. Change the example names provided for your desired values. These values populate the SANs field of the WLC certificate:

```
[WLC_alt_names]
DNS.1 = WLC.example.com <-----Change the values after the equals sign
DNS.2 = WLC2.example.com <-----Change the values after the equals sign</pre>
```

Create the WLC private key and WLC CSR with information from section WLC\_device\_req\_ext for SANs:

openssl req -newkey rsa:4096 -keyout ./IntermCA/IntermCA.db.certs/WLC/WLC.key -nodes -config openssl.cn

OpenSSL opens an interactive prompt for you to enter Distinguished Name (DN) details:

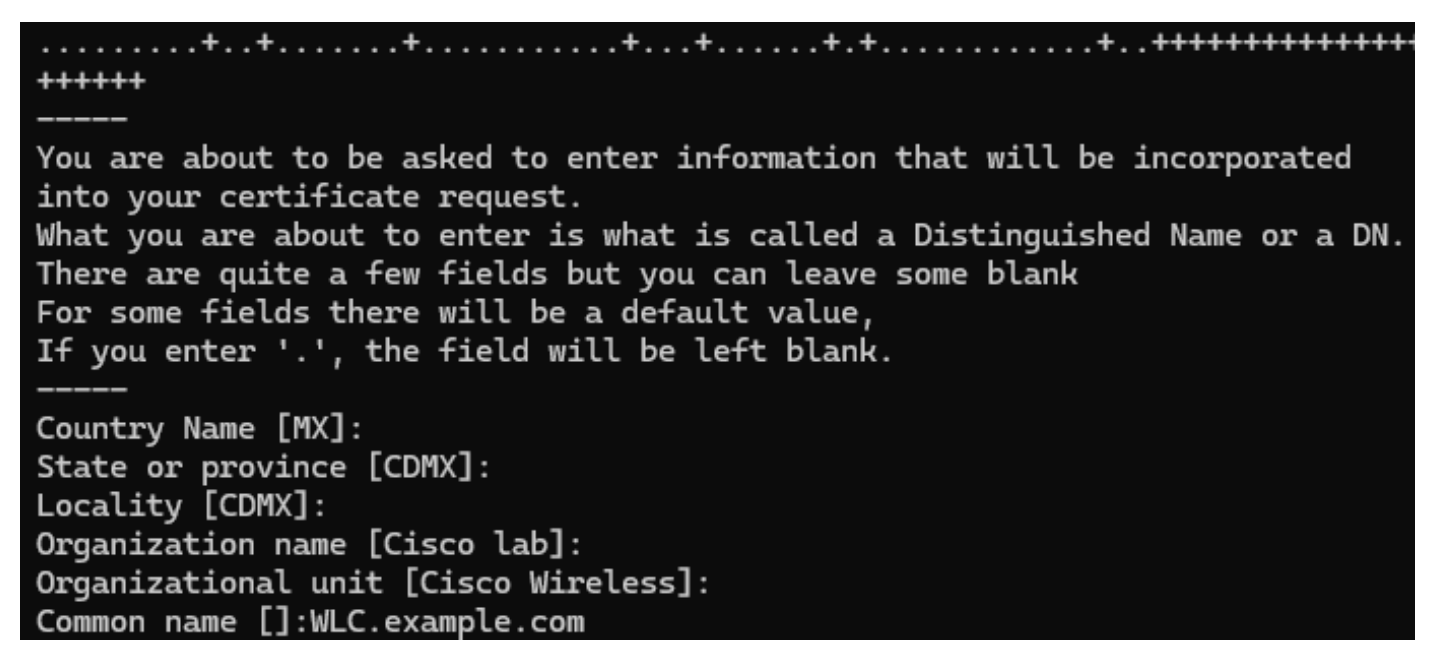

WLC Certificate Distinguished Name Interactive Prompt

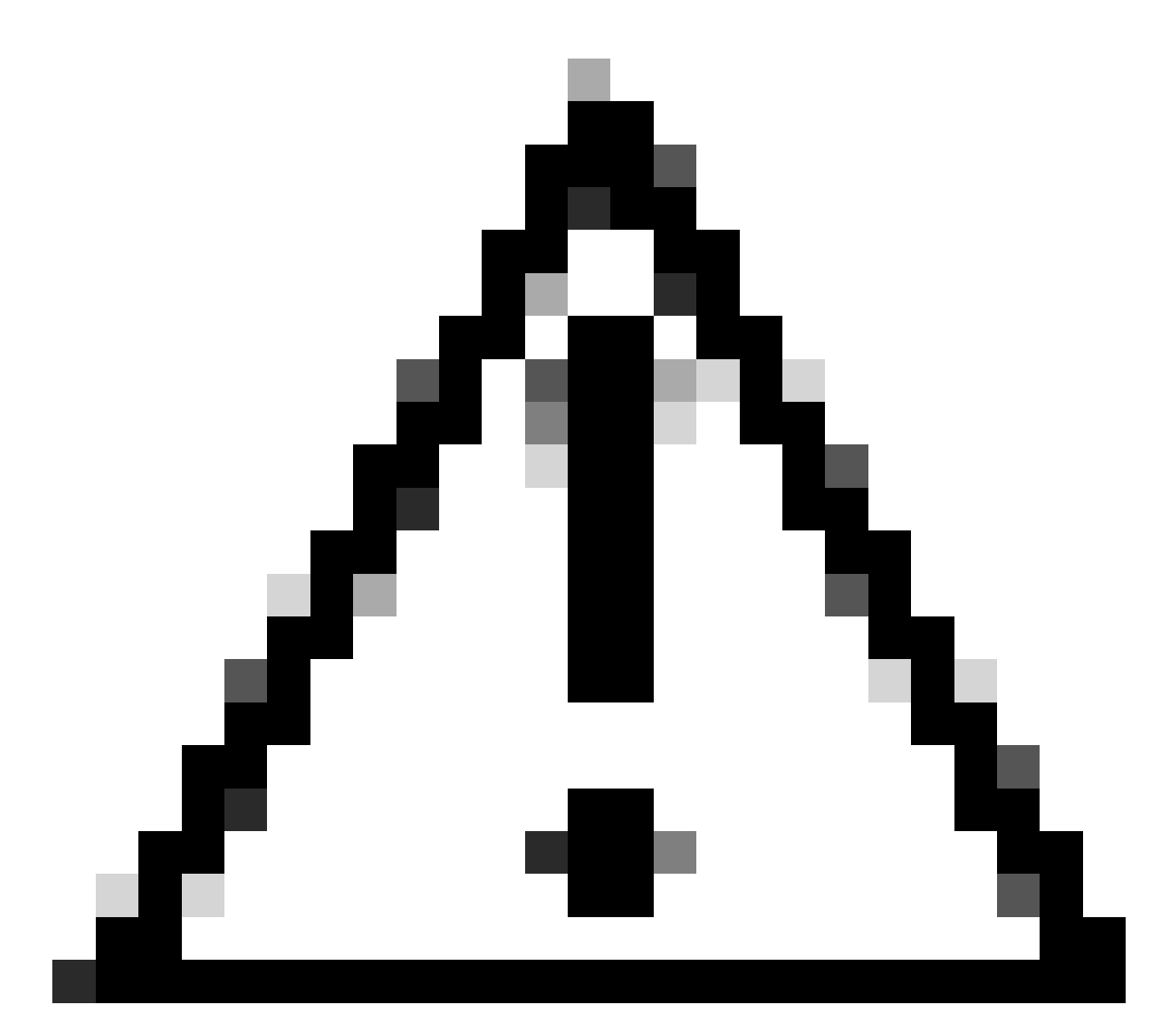

**Caution**: The Common Name (CN) you provide on the interactive prompt must be identical to one of the Names on the [WLC\_alt\_names] section of the openssl.cnf file.

Use the CA named **IntermCA** to sign the WLC CSR named **WLC.csr** with the extensions defined under [**WLC\_cert**] and store the signed certificate inside ./IntermCA/IntermCA.db.certs/WLC. The WLC device certificate is called **WLC.crt**:

openssl ca -config openssl.cnf -extensions WLC\_cert -name IntermCA -out ./IntermCA/IntermCA.db.certs/WL

9800 WLC needs the certificate to be in pfx format to import it. Create new file which contains the chain of CAs who signed the WLC certificate, this is called a certfile:

To create your .pfx file run one of these commands according to the WLC version.

For versions older than 17.12.1:

openssl pkcs12 -export -macalg sha1 -legacy -descert -out ./IntermCA/IntermCA.db.certs/WLC/WLC.pfx -ink

For version 17.12.1 or later:

openssl pkcs12 -export -out ./IntermCA/IntermCA.db.certs/WLC/WLC.pfx -inkey ./IntermCA/IntermCA.db.cert

#### **Create ISE Device Certificate**

Create a new folder to store ISE certs on the machine which has OpenSSL installed inside the Intermediate CA cert folder called **IntermCA.db.certs.** The new folder is called **ISE**:

mkdir ./IntermCA/IntermCA.db.certs/ISE

Modify the **DNS** parameters on the **[ISE\_alt\_names]** section of the **openssl.cnf** file. Change the example names provided for your desired values, these values populate the SANs field of the WLC certificate:

[ISE\_alt\_names] DNS.1 = ISE.example.com <----Change the values after the equals sign DNS.2 = ISE2.example.com <-----Change the values after the equals sign</pre>

Create the ISE private key and ISE CSR with information from section ISE\_device\_req\_ext for SANs:

openssl req -newkey rsa:2048 -sha256 -keyout ./IntermCA/IntermCA.db.certs/ISE/ISE.key -nodes -config op

OpenSSL opens an interactive prompt for you to enter Distinguished Name (DN) details:

----You are about to be asked to enter information that will be incorporated
into your certificate request.
What you are about to enter is what is called a Distinguished Name or a DN.
There are quite a few fields but you can leave some blank
For some fields there will be a default value,
If you enter '.', the field will be left blank.
----Country Name [MX]:
State or province [CDMX]:
Locality [CDMX]:
Organization name [Cisco lab]:
Organizational unit [Cisco Wireless]:
Common name []:ISE.example.com

ISE Certificate Distinguished Name Interactive Prompt

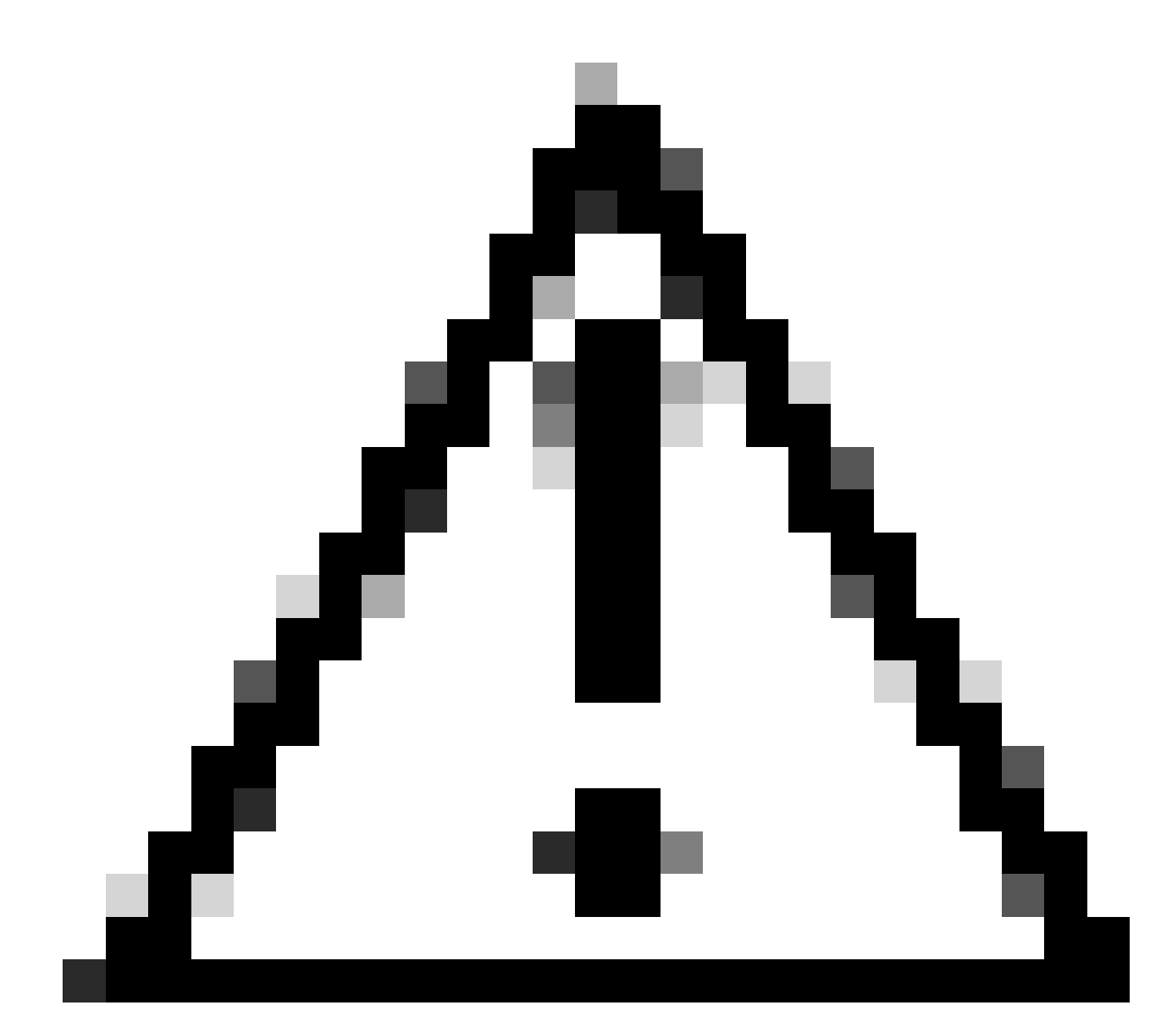

**Caution**: The CN you provide on the interactive prompt must be exactly the same as one of the Names on the [ISE\_alt\_names] section of the openssl.cnf file.

Use the CA named **IntermCA** to sign the ISE CSR named **ISE.csr** with the extensions defined under [**ISE\_cert**] and store the signed certificate inside ./IntermCA/IntermCA.db.certs/WLC. The ISE device certificate is called **ISE.crt**:

openssl ca -config openssl.cnf -extensions ISE\_cert -name IntermCA -out ./IntermCA/IntermCA.db.certs/IS

### **Import Certificates to Devices**

#### **Import Certificates to ISE**

1. Import the Root CA certificate from the ISE certificate chain to the trusted certificates store.

#### 2. Navigate to Administration>System>Certificates>Trusted certificates.

3. Click on Browse and select the **Root.crt** file.

# 4. Check the **Trust for authentication within ISE** as well as **Trust for client authentication and Syslog** checkboxes then click **Submit**:

| ■ Cisco ISE                              | Administration • System                                                                    | \$<br>\$         |
|------------------------------------------|--------------------------------------------------------------------------------------------|------------------|
| Deployment Licensing                     | Certificates Logging Maintenance Upgrade Health C Click here to do visibility setup Do not | show this again. |
| Certificate Management $\sim$            | Import a new Certificate into the Certificate Store                                        |                  |
| System Certificates                      | * Certificate File Browse RootCA.crt                                                       |                  |
| Trusted Certificates OCSP Client Profile | Friendly Name                                                                              | ()               |
| Certificate Signing Requests             | Trusted For: 👔                                                                             |                  |
| Certificate Periodic Check Se            | Trust for authentication within ISE                                                        |                  |
|                                          | Trust for client authentication and Syslog                                                 |                  |
| Certificate Authority >                  | Trust for certificate based admin authentication                                           |                  |
|                                          | Trust for authentication of Cisco Services                                                 |                  |
|                                          | Validate Certificate Extensions                                                            |                  |
|                                          | Description                                                                                |                  |
|                                          |                                                                                            |                  |
|                                          | Submit                                                                                     | Cancel           |

ISE Root CA Certificate Import Dialog

Do the same for the intermediate certificate if it exists.

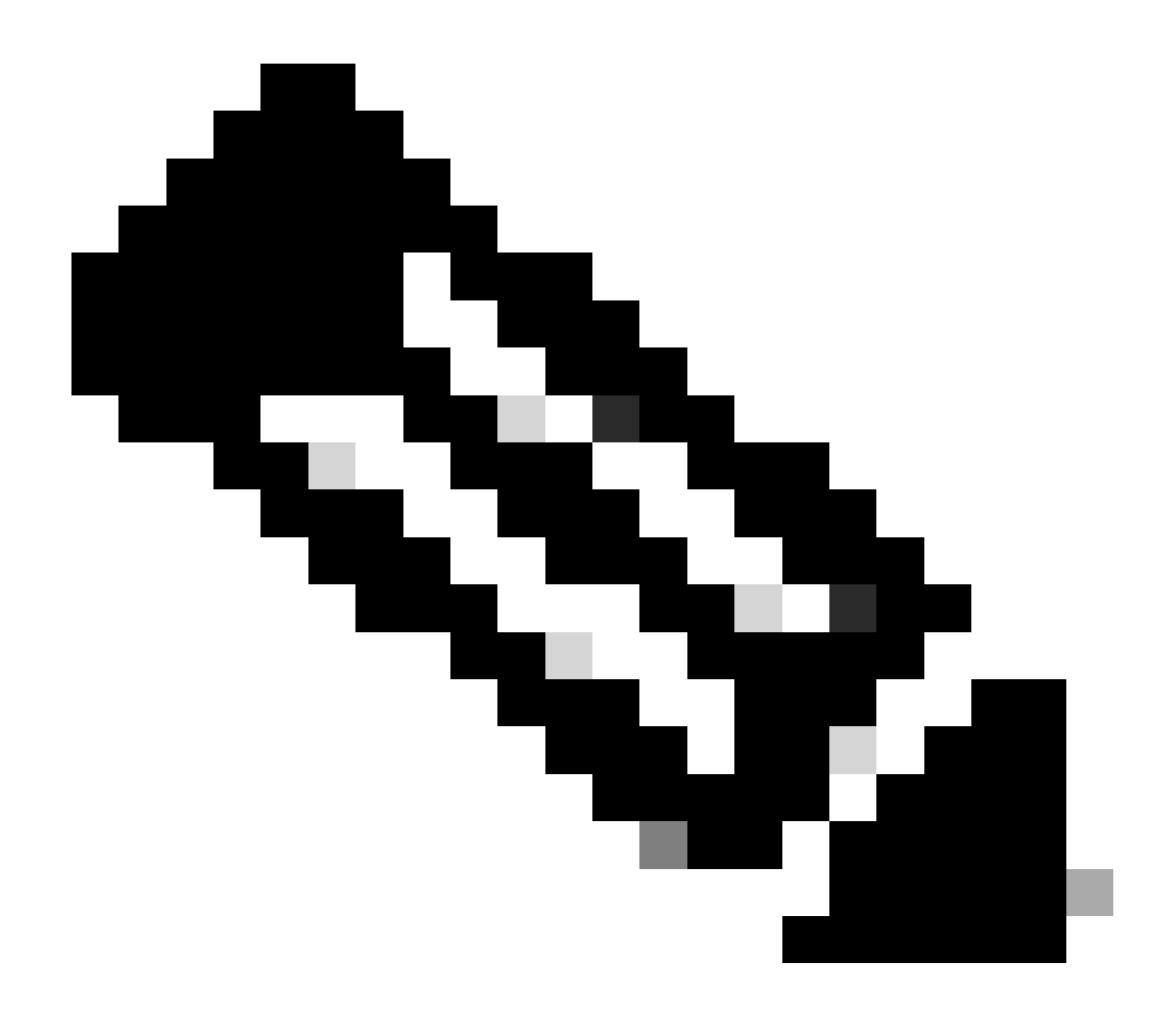

**Note**: Repeat the steps for any CA certificate which is part of the ISE certificate validation chain. Always start with the Root CA certificate and finish with the lowest Intermediate CA certificate of the chain.

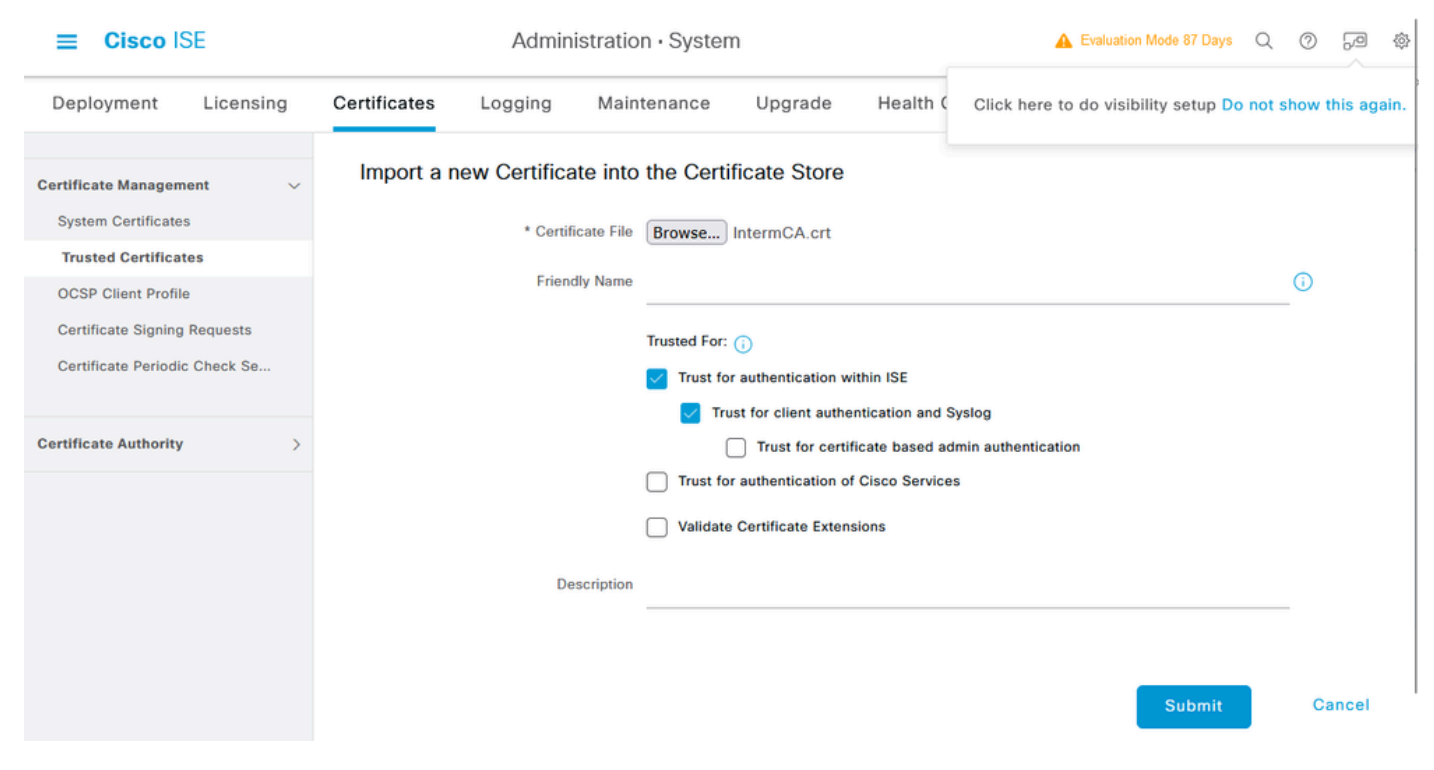

ISE Intermediate CA Certificate Import Dialog

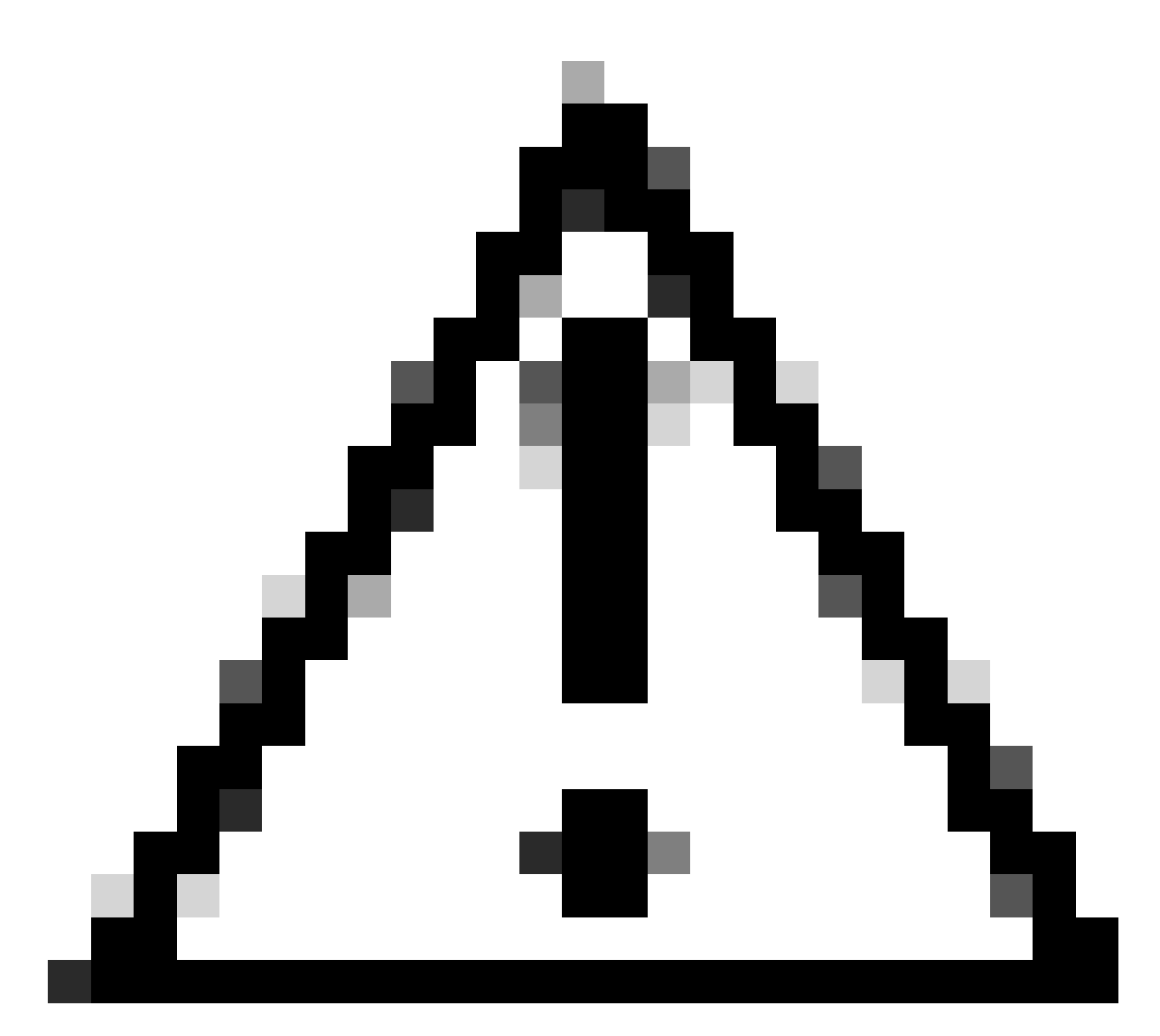

**Caution**: If the ISE certificate and the WLC certificate are issued by different CAs you must import all the CA certificates that belong to the WLC certificate chain as well. ISE does not accept the WLC certificate on the DTLS certificate exchange until you import those CA certificates.

| Deployment Licensing                                                                                                    | Certificates Logging Ma                                        | aintenance Upgrade | Health Checks | Backup & Restore | Admin Access | Settings |
|----------------------------------------------------------------------------------------------------|----------------------------------------------------------------|--------------------|---------------|------------------|--------------|----------|
| Certificate Management $\sim$                                                                                                    | Import Server Certificate                                      |                    |               |                  |              |          |
| System Certificates                                                                                                    | * Select Node                                                  | ise-vbeta 🗸 🗸      |               |                  |              |          |
| Trusted Certificates<br>OCSP Client Profile                                                                                                    | * Certificate File                                             | Browse ISE.crt     |               |                  |              |          |
| Certificate Signing Requests                                                                                                    | * Private Key File                                             | Browse ISE.key     |               |                  |              |          |
| Certificate Periodic Check Se                                                                                                    | Password                                                       | *****              |               |                  |              |          |
| Certificate Authority >                                                                                                    | Friendly Name                                                  |                    |               | 0                |              |          |
|                                                                                                    | Allow Wildcard Certificates<br>Validate Certificate Extensions |                    |               |                  |              |          |
|                                                                                                    | Usage                                                          |                    |               |                  |              |          |
| Admin: Use certificate to authenticate the ISE Admin Portal EAP Authentication: Use certificate for EAP protocols that use SSL/TLS tunneling RADIUS DTLS: Use certificate for the RADSec server pxGrid: Use certificate for the pxGrid Controller |                                                                |                    |               |                  |              |          |

ISE Device Certificate Import Menu

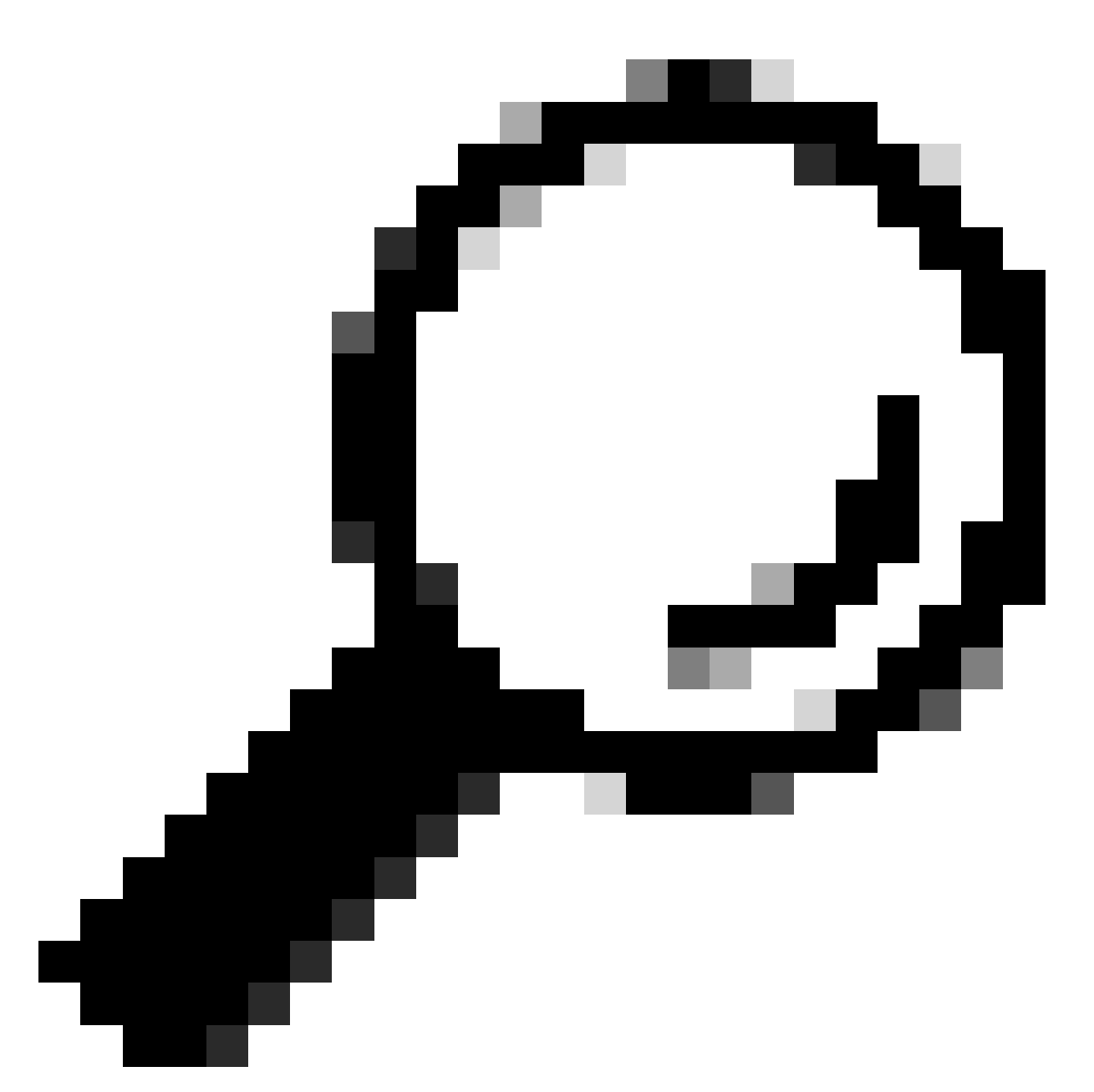

**Tip**: You only need to import the ISE device certificate on this step. This certificate is the one ISE exchanges to establish the DTLS tunnel. It is not necessary to import the WLC device certificate and private key as the WLC certificate is verified with the use of the CA certificates imported previously.

#### **Import Certificates to WLC**

- 1. Navigate to **Configuration > Security > PKI Management** on the WLC and go to the **Add Certificate** tab.
- 2. Click on the Import PKCS12 Certificate dropdown and set the transport type as Desktop (HTTPS).
- 3. Click on the **Select File** button and select the **.pfx** file you prepared earlier.
- 4. Type the import password and finally click on **Import**.

| <ul> <li>Import PKCS12 Certificate</li> </ul> |                     |
|-----------------------------------------------|---------------------|
| Transport Type                                | Desktop (HTTPS)     |
| Source File Path*                             | Select File WLC.pfx |
| Certificate Password*                         | ••••••              |
|                                               | Import              |

WLC Certificate Import Dialog

For detailed information on the import process refer to <u>Generate and Download CSR Certificates on Catalyst</u> <u>9800 WLCs.</u>

Disable revocation check inside each automatically created trustpoint if the WLC has no Certificate Revocation List that it can check through the network:

9800#configure terminal

9800(config)#crypto pki trustpoint WLC.pfx 9800(config)#revocation-check none 9800(config)#exit

9800(config)#crypto pki trustpoint WLC.pfx-rrr1 9800(config)#revocation-check none 9800(config)#exit

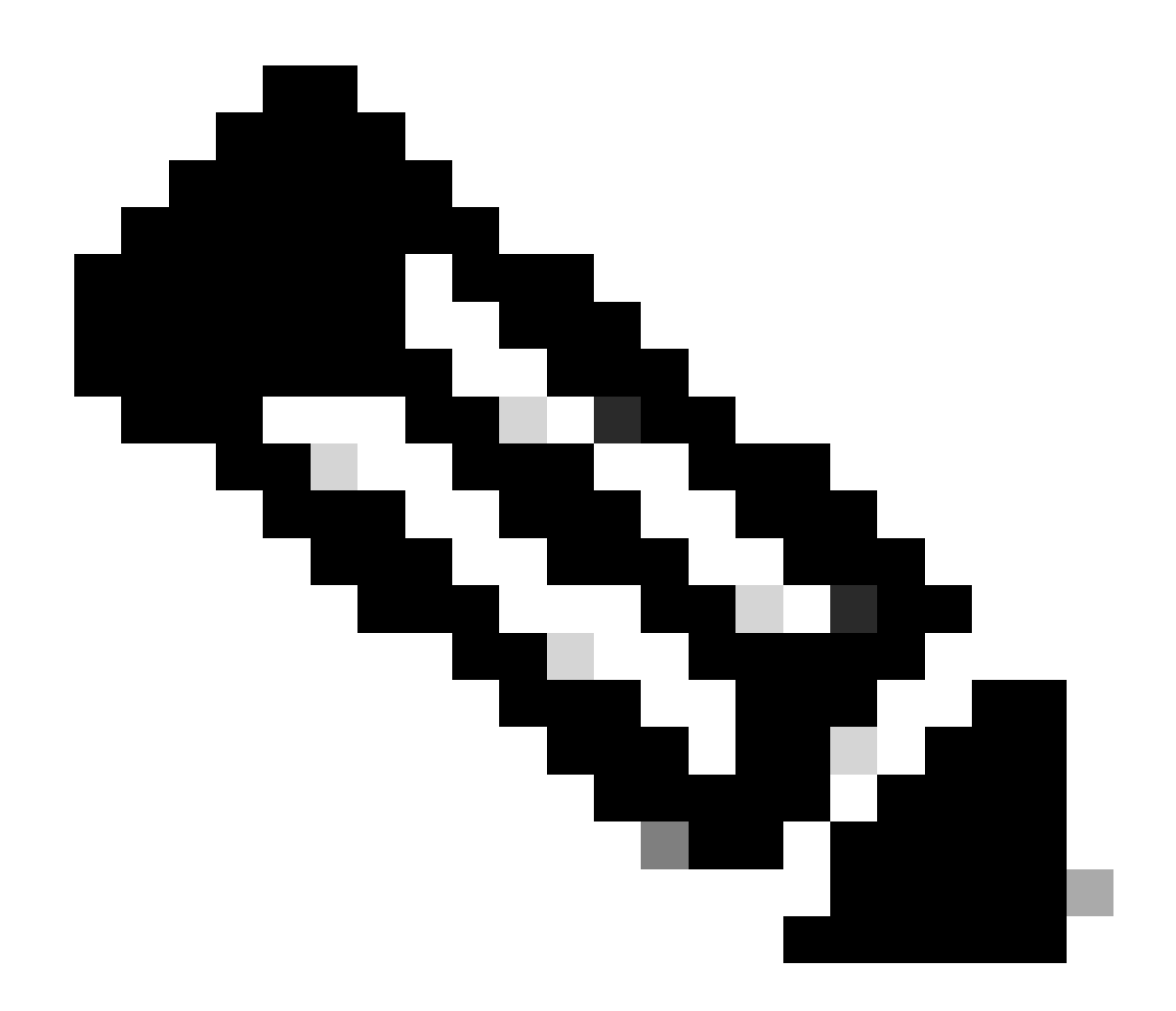

Note: If you created a Multi-Level CA on OpenSSL with the **Configure Multi-level CA on OpenSSL to Generate Cisco IOS XE Certificates** document, you must disable revocation check as no CRL server is created.

The automated import creates the necessary trustpoints to contain the WLC certificate and its CA certificates.

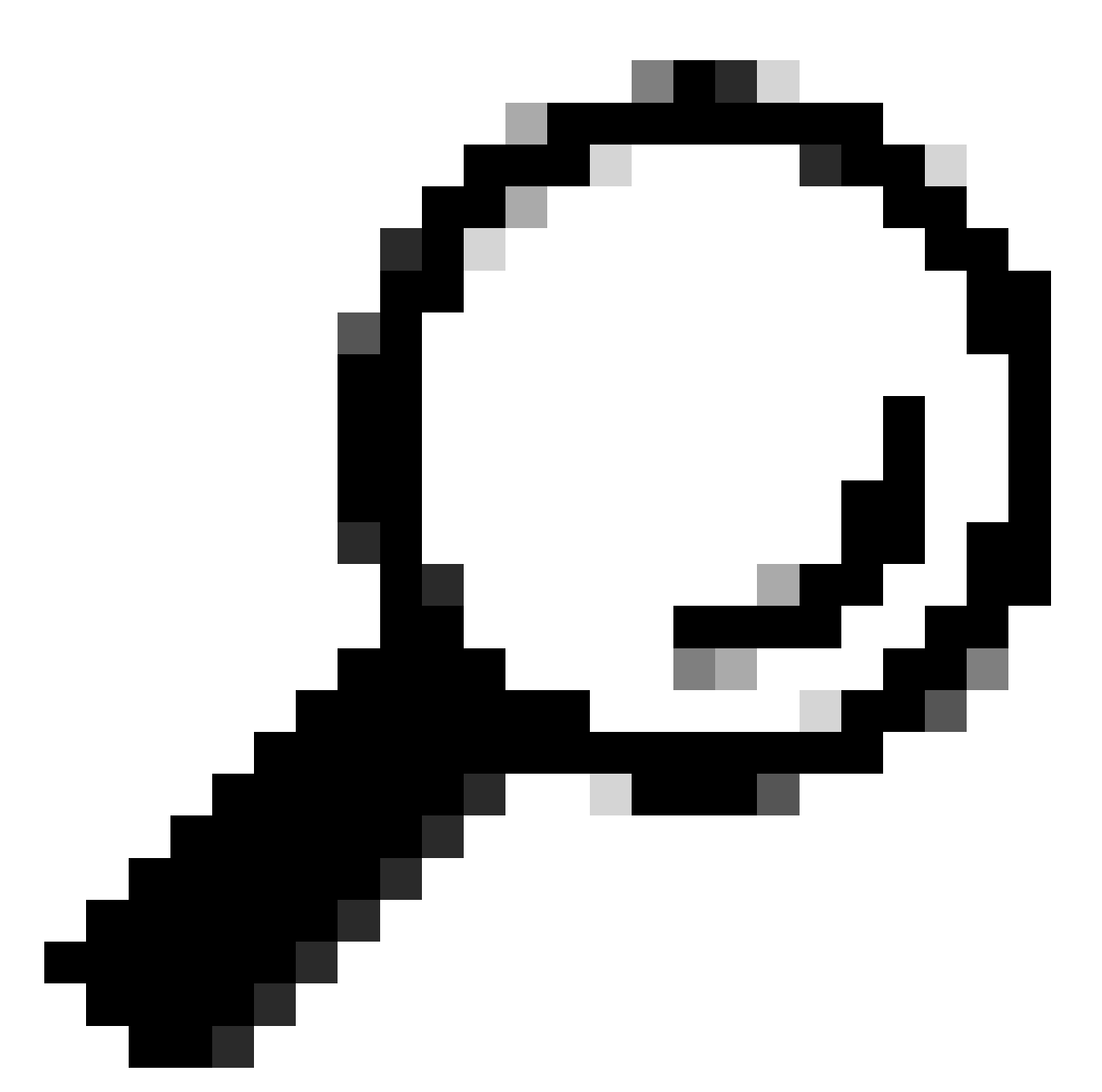

**Tip**: If the WLC certificates were issued by the same CA as the ISE certificates, you can use the same trustpoints created automatically form the WLC certificate import. There is no need to import the ISE certificates separately.

If the WLC certificate is issued by a different CA than the ISE certificate you also need to import the ISE CA certificates to the WLC for the WLC to trust the ISE device certificate. Create a new trustpoint for the Root CA and Import the ISE Root CA:

9800(config)#crypto pki trustpoint ISEroot 9800(ca-trustpoint)#revocation-check none 9800(ca-trustpoint)#enrollment terminal 9800(ca-trustpoint)#chain-validation stop 9800(ca-trustpoint)#exit 9800(config)#crypto pki authenticate ISEroot

Enter the base 64 encoded CA certificate. End with a blank line or the word "quit" on a line by itself

-----Paste the ISE root CA-----

Import the next intermediate CA certificate on the ISE CA chain, in other words, the CA certificate Issued by the Root CA:

```
hamariomed1(config)#crypto pki trustpoint ISEintermediate
hamariomed1(ca-trustpoint)#revocation-check none
hamariomed1(ca-trustpoint)#chain-validation continue ISErootCA
hamariomed1(ca-trustpoint)#enrollment terminal
hamariomed1(ca-trustpoint)#exit
hamariomed1(config)#crypto pki authenticate ISEintermediate
Enter the base 64 encoded CA certificate.
End with a blank line or the word "quit" on a line by itself
```

```
-----Paste the ISE intermediate CA-----
```

Each additional CA on the chain requires a separate trustpoint. Each trustpoint in the chain must reference the trustpoint which contains the issuer certificate of the certificate you want to import with the command **chain-validation continue** *<***Issuer trustpoint name***>*.

Import as many CA certificates as your CA chain contains. You are finished after you import the issuer CA of the ISE device certificate, take a note of the name of this trustpoint.

You do not need to import the ISE device certificate on the WLC for RADIUS DTLS to work.

### **Configure RADIUS DTLS**

#### **ISE Configuration**

Add the WLC as a network device into ISE, to do this, navigate to Administration>Network Resources>Network devices>Add

Input the name of the device and the IP of the WLC interface which sources the RADIUS traffic. Typically the Wireless Management Interface IP. Scroll down and check **RADIUS Authentication Settings** as well as **DTLS Required** and click **Submit**:

#### ≡ Cisco ISE

#### Administration · Network Resources

| Network Devices          | Network Device Groups | Network Device Profiles   | External RADIUS | S Servers RADIUS Server Se | quences NAC Manage |
|--------------------------|-----------------------|---------------------------|-----------------|----------------------------|--------------------|
| Network Devices          | Network Devices List  | > New Network Device      |                 |                            |                    |
| Default Device           | Network Devic         | es                        |                 |                            |                    |
| Device Security Settings |                       |                           |                 |                            |                    |
|                          | Name                  | Radsecwlc                 |                 |                            |                    |
|                          |                       |                           |                 |                            |                    |
|                          | Description           |                           |                 |                            |                    |
|                          |                       |                           |                 |                            |                    |
|                          |                       |                           |                 |                            |                    |
|                          | IP Address            | * V * IP : 172.16.5.1     | 1 / 32          | ¢                          |                    |
|                          |                       |                           |                 |                            |                    |
|                          |                       |                           | -               |                            |                    |
|                          | Device Profile        | diffe CISCO               | × (i)           |                            |                    |
|                          |                       |                           |                 |                            |                    |
|                          | Model Name            |                           | ~               |                            |                    |
|                          |                       | Seture Vesies             |                 |                            |                    |
|                          | Software Version      | ware Version 🗸 🗸          |                 |                            |                    |
|                          | Network Devic         | e Group                   |                 |                            |                    |
|                          |                       |                           |                 |                            |                    |
|                          | Location              | All Locations             | ~               | Set To Default             |                    |
|                          |                       |                           |                 |                            |                    |
|                          | IPSEC                 | Is IPSEC Device           | ~               | Set To Default             |                    |
|                          |                       |                           |                 |                            |                    |
|                          | Device Type           | All Device Types          | ~               | Set To Default             |                    |
|                          |                       |                           |                 |                            |                    |
|                          |                       |                           |                 |                            |                    |
|                          | V RADI                | US Authentication Setting | JS              |                            |                    |
|                          |                       |                           |                 |                            |                    |

New Network Device Configuration

#### RADIUS DTLS Settings (i)

| $\sim$    | DTLS Required                         | 0                             |                |
|-----------|---------------------------------------|-------------------------------|----------------|
| Sh        | ared Secret                           | radius/dtls                   | <b>(</b> )     |
| Co        | А Роп                                 | 2083                          | Set To Default |
| lss<br>Ce | suer CA of ISE<br>ertificates for CoA | Select if required (optional) | 0              |
| DN        | √S Name                               |                               |                |
| G         | eneral Settings                       |                               |                |
|           | ) Enable KeyWrap                      | 0                             |                |
|           | Key Encryption Key                    | /                             | Show           |
|           | Message Authentic<br>Code Key         | cator                         | Show           |
|           | Key Input Format                      |                               |                |
|           | o Ascii 🔿 H                           | EXADECIMAL                    |                |
| $\sim$    | TACACS Aut                            | hentication Settings          |                |
| $\sim$    | SNMP Setting                          | gs                            |                |
| $\sim$    | Advanced Tru                          | ustSec Settings               |                |
|           |                                       |                               |                |

Radius DTLS Settings for the Network Device on ISE

#### **WLC Configuration**

Define a new Radius server along with the ISE IP address and default port for Radius DTLS. This configuration is available on the CLI only:

```
9800#configure terminal
9800(config)#radius server ISE
9800(config-radius-server)#address ipv4 <ISE Policy Service Node ip>
9800(config-radius-server)#dtls port 2083
```

Radius DTLS must use the shared secret radius/dtls, the 9800 WLC ignores any configured key other than this one:

```
9800(config-radius-server)#key radius/dtls
```

Use the dtls trustpoint client <trustpoint> command to configure the trustpoint which contains the WLC device certificate to exchange for the DTLS tunnel.

Use the dtls trustpoint server <trustpoint> command to configure the trustpoint which contains the issuer CA for the

ISE device certificate.

Both the client and server trustpoint names are the same only if the WLC and ISE certificates are issued by the same CA:

9800(config-radius-server)#dtls trustpoint client WLC.pfx 9800(config-radius-server)#dtls trustpoint server WLC.pfx

Configure the WLC to check for one of the Subject Alternative Names (SANs) that is present on the ISE certificate. This configuration **must match exactly one of the SANs** present in the SANs field of the certificate.

The 9800 WLC **does not perform a regular expression-based match** for the SAN field. This means, for example, that the command dtls match-server-identity hostname \*.example.com for a wildcard certificate which has <u>\*.example.com</u> on its SAN field is correct but the same command for a certificate which contains <u>www.example.com</u> on the SAN field is not.

The WLC does not check this name against any name server:

```
9800(config-radius-server)#dtls match-server-identity hostname ISE.example.com
9800(config-radius-server)#exit
```

Create a new server group to use the new Radius DTLS for authentication:

```
9800(config)#aaa group server radius Radsec
9800(config-sg-radius)#server name ISE
9800(config-sg-radius)#exit
```

From this point onwards you can use this server group as you use any other server group on the WLC. Refer to <u>Configure 802.1X Authentication on Catalyst 9800 Wireless Controller Series</u> to use this server for wireless client authentication.

# Verify

### **Verify Certificate Information**

To verify the certificate information for the created certificates, on the Linux terminal run the command:

```
openssl x509 -in <path to cert> -text -noout
```

It shows the full certificate information. This is useful to determine the issuer CA of a given certificate or if the certificates contain the required EKUs and SANs:

```
Certificate:
    Data:
       Version: 3 (0x2)
        Serial Number: 2 (0x2)
        Signature Algorithm: sha256WithRSAEncryption
        Issuer: C = MX, ST = CDMX, L = CDMX, O = Cisco lab, OU = Cisco Wireless, CN = Intermediate.example.com
        Validity
            Not Before: Jul 18 19:14:57 2024 GMT
            Not After : Apr 14 19:14:57 2027 GMT
        Subject: C = MX, ST = CDMX, L = CDMX, O = Cisco lab, OU = Cisco Wireless, CN = WLC.example.com
        Subject Public Key Info:
            Public Key Algorithm: rsaEncryption
                Public-Key: (2048 bit)
                Modulus:
                    00:b1:10:7d:6c:6c:14:2f:18:a6:0b:69:d9:60:03:
                    56:2d:48:22:f0:42:10:65:44:24:3b:54:e1:4b:87:
                    b8:ab:c5:5f:f6:a1:a3:5e:f6:3c:c5:45:cc:01:6d:
                    df:e8:a7:81:28:50:44:54:4c:af:a0:56:cf:06:be:
                    10:7e:e2:46:42:ea:3c:b9:d4:03:75:08:84:70:36:
                    bb:3d:95:3b:e2:86:e6:f7:d9:4d:00:28:c4:3c:cb:
                    f8:6d:37:5c:89:28:c1:75:b1:7e:fa:bd:91:cf:8e:
                    5c:a2:37:4f:71:da:6a:04:ee:ba:68:bf:4d:f2:d3:
                    ae:aa:13:42:3b:ff:a0:b3:65:c9:ff:f6:9a:06:d7:
                    6c:08:10:e0:b9:d8:ca:93:2d:e5:5d:7b:74:cd:93:
                    68:b1:46:c7:35:d7:6b:0f:a6:ae:34:e6:23:d1:c8:
                    d3:bf:c0:85:ab:2d:02:a8:dd:54:77:e3:32:61:4e:
                    33:58:b0:62:12:82:42:ae:2b:69:f0:5f:0c:90:c7:
                    9c:ef:b9:9c:fc:29:e2:2c:cb:b4:a9:01:fa:5d:3c:
                    97:11:67:cc:25:96:01:3d:26:1a:43:34:bd:43:b0:
                    a0:f1:ec:a0:c7:98:ad:32:32:99:9c:6b:61:af:57:
                    53:ee:20:cc:d5:ed:db:1c:5c:65:51:42:8c:28:bf:
                    62:bf
                Exponent: 65537 (0x10001)
       X509v3 extensions:
           X509v3 Basic Constraints:
                CA:FALSE
            X509v3 Subject Key Identifier:
               87:89:CA:28:06:95:D5:CE:7C:66:B4:75:81:AA:D4:19:EC:43:01:BB
            X509v3 Authority Key Identifier:
                keyid:2B:08:D8:4C:23:72:5B:62:03:EA:44:F6:9E:D9:F7:75:2E:64:97:DE
                DirName:/C=MX/ST=CDMX/L=CDMX/O=Cisco lab/OU=Cisco Wireless/CN=RootCA
                serial:01
            X509v3 Extended Key Usage:
                TLS Web Server Authentication, TLS Web Client Authentication
            X509v3 Subject Alternative Name:
                DNS:WLC.example.com, DNS:WLC2.example.com
    Signature Algorithm: sha256WithRSAEncryption
    Signature Value:
```

Cisco IOS XE Device Certificate Information as Shown by OpenSSL

#### **Perform Test Authentication**

From the WLC you can test the Radius DTLS functionality with command test aaa group <radis dtls group> <username> <username> <username> one-code

9800#test aaa group Radsec testuser Cisco123 new-code User successfully authenticated

USER ATTRIBUTES

username O

"testuser"

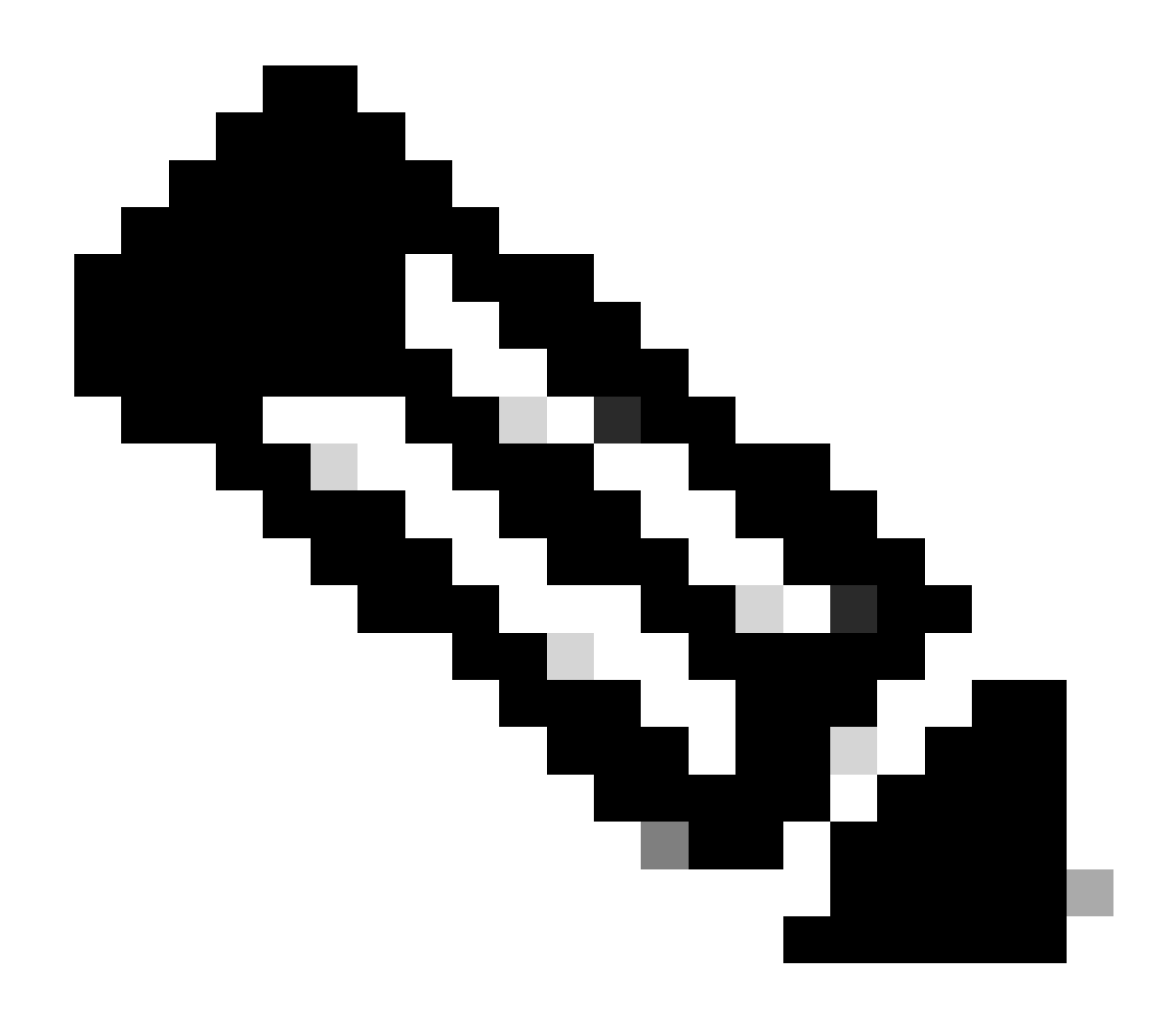

**Note**: An access reject output on the test command means the WLC received an Access-Reject RADIUS message in which case RADIUS DTLS is working. However it can also indicate of a failure to establish the DTLS tunnel. The test command does not differentiate both scenarios, see the troubleshooting section to identify if there is an issue.

# Troubleshoot

To review the cause of a failed authentication you can enable these commands before performing a test authentication.

9800#debug radius 9800#debug radius radsec 9800#terminal monitor

This is the output of a successful authentication with debugs enabled:

9800#test aaa group Radsec testuser Cisco123 new-code User successfully authenticated

#### USER ATTRIBUTES

"testuser" username 0 9800# Jul 18 21:24:38.301: %PARSER-5-HIDDEN: Warning!!! ' test platform-aaa group server-group Radsec user-na Jul 18 21:24:38.313: RADIUS/ENCODE(00000000):Orig. component type = Invalid Jul 18 21:24:38.313: RADIUS/ENCODE(00000000): dropping service type, "radius-server attribute 6 on-for-Jul 18 21:24:38.313: RADIUS(00000000): Config NAS IP: 0.0.0.0 Jul 18 21:24:38.313: vrfid: [65535] ipv6 tableid : [0] Jul 18 21:24:38.313: idb is NULL Jul 18 21:24:38.313: RADIUS(0000000): Config NAS IPv6: :: Jul 18 21:24:38.313: RADIUS(0000000): sending Jul 18 21:24:38.313: RADIUS/DECODE(00000000): There is no General DB. Want server details may not be sp Jul 18 21:24:38.313: RADSEC: DTLS default secret Jul 18 21:24:38.313: RADIUS/ENCODE: Best Local IP-Address 172.16.5.11 for Radius-Server 172.16.18.123 Jul 18 21:24:38.313: RADSEC: DTLS default secret Jul 18 21:24:38.313: RADIUS(00000000): Send Access-Request to 172.16.18.123:2083 id 53808/10, len 54 RADIUS: authenticator C3 4E 34 0A 91 EF 42 53 - 7E C8 BB 50 F3 98 B3 14 Jul 18 21:24:38.313: RADIUS: User-Password [2] 18 Jul 18 21:24:38.313: RADIUS: User-Name [1] 10 "testuser" Jul 18 21:24:38.313: RADIUS: NAS-IP-Address [4] 172.16.5.11 6 Jul 18 21:24:38.313: RADIUS\_RADSEC\_ENQ\_WAIT\_Q: Success Server(172.16.18.123)/Id(10) Jul 18 21:24:38.313: RADIUS\_RADSEC\_CLIENT\_PROCESS: Got DATA SEND MSG Jul 18 21:24:38.313: RADIUS\_RADSEC\_SOCK\_SET: 0 Success Jul 18 21:24:38.313: RADIUS\_RADSEC\_GENERATE\_HASHKEY: hash key(0) generated for sock(0) Jul 18 21:24:38.313: RADIUS\_RADSEC\_GENERATE\_HASHBUCKET: hash bucket(0) generated for sock(0) Jul 18 21:24:38.313: RADIUS\_RADSEC\_HASH\_KEY\_ADD\_CTX: add [radius\_radsec ctx(0x7522CE91BAC0)] succeedd f Jul 18 21:24:38.313: RADIUS\_RADSEC\_GET\_SOURCE\_ADDR: Success Jul 18 21:24:38.313: RADIUS\_RADSEC\_GET\_SOCK\_ADDR: Success Jul 18 21:24:38.313: RADIUS\_RADSEC\_SET\_LOCAL\_SOCK: Success Jul 18 21:24:38.313: RADIUS\_RADSEC\_SOCK\_SET: Success Jul 18 21:24:38.314: RADIUS\_RADSEC\_BIND\_SOCKET: Success Jul 18 21:24:38.314: RADIUS\_RADSEC\_CONN\_SET\_LPORT: Success Jul 18 21:24:38.314: RADIUS\_RADSEC\_CONN\_SET\_SERVER\_PORT: Success Jul 18 21:24:38.314: RADIUS\_RADSEC\_CLIENT\_HS\_START: local port = 54509 Jul 18 21:24:38.314: RADIUS\_RADSEC\_SOCKET\_CONNECT: Success Jul 18 21:24:38.315: RADIUS\_RADSEC\_UPDATE\_SVR\_REF\_CNT: Got radsec\_data Jul 18 21:24:38.315: RADIUS\_RADSEC\_UPDATE\_SVR\_REF\_CNT: Got valid rctx, with server\_handle B0000019 Jul 18 21:24:38.316: RADIUS\_RADSEC\_CLIENT\_HS\_START: TLS handshake in progress...(172.16.18.123/2083) Jul 18 21:24:38.316: RADIUS\_RADSEC\_START\_CONN\_TIMER: Started (172.16.18.123/2083) for 5 secs Jul 18 21:24:38.316: RADIUS\_RADSEC\_CONN\_STATE\_UPDATE: Success - State = 2 Jul 18 21:24:38.318: RADIUS\_RADSEC\_CLIENT\_PROCESS: Got Socket Event Jul 18 21:24:38.318: RADIUS\_RADSEC\_GENERATE\_HASHBUCKET: hash bucket(0) generated for sock(0) Jul 18 21:24:38.318: RADIUS\_RADSEC\_GENERATE\_HASHKEY: hash key(0) generated for sock(0) Jul 18 21:24:38.318: RADIUS\_RADSEC\_HASH\_KEY\_MATCH: hashkey1(0) matches hashkey2(0) TRUE Jul 18 21:24:38.318: RADIUS\_RADSEC\_HASH\_KEY\_GET\_CTX: radius radsec sock\_ctx(0x7522CE91BAC0:0) get for Jul 18 21:24:38.318: RADIUS\_RADSEC\_PROCESS\_SOCK\_EVENT: Handle socket event for TLS handshake(172.16.18. Jul 18 21:24:38.318: RADIUS\_RADSEC\_STOP\_TIMER: Stopped (172.16.18.123/2083) Jul 18 21:24:38.318: RADIUS\_RADSEC\_START\_CONN\_TIMER: Started (172.16.18.123/2083) for 5 secs Jul 18 21:24:38.318: RADIUS\_RADSEC\_HS\_CONTINUE: TLS handshake in progress...(172.16.18.123/2083) Jul 18 21:24:38.318: RADIUS\_RADSEC\_SOCK\_TLS\_EVENT\_HANDLE: Success Jul 18 21:24:38.318: RADIUS\_RADSEC\_CLIENT\_PROCESS: Got Socket Event Jul 18 21:24:38.327: RADIUS\_RADSEC\_CLIENT\_PROCESS: Got Socket Event Jul 18 21:24:38.327: RADIUS\_RADSEC\_GENERATE\_HASHBUCKET: hash bucket(0) generated for sock(0) Jul 18 21:24:38.327: RADIUS\_RADSEC\_GENERATE\_HASHKEY: hash key(0) generated for sock(0) Jul 18 21:24:38.327: RADIUS\_RADSEC\_HASH\_KEY\_MATCH: hashkey1(0) matches hashkey2(0) TRUE Jul 18 21:24:38.327: RADIUS\_RADSEC\_HASH\_KEY\_GET\_CTX: radius radsec sock\_ctx(0x7522CE91BAC0:0) get for Jul 18 21:24:38.327: RADIUS\_RADSEC\_PROCESS\_SOCK\_EVENT: Handle socket event for TLS handshake(172.16.18. Jul 18 21:24:38.327: RADIUS\_RADSEC\_STOP\_TIMER: Stopped (172.16.18.123/2083)

Jul 18 21:24:38.391: RADIUS\_RADSEC\_START\_CONN\_TIMER: Started (172.16.18.123/2083) for 5 secs Jul 18 21:24:38.391: RADIUS\_RADSEC\_HS\_CONTINUE: TLS handshake in progress...(172.16.18.123/2083) Jul 18 21:24:38.391: RADIUS\_RADSEC\_SOCK\_TLS\_EVENT\_HANDLE: Success Jul 18 21:24:38.391: RADIUS\_RADSEC\_CLIENT\_PROCESS: Got Socket Event Jul 18 21:24:38.397: RADIUS\_RADSEC\_CLIENT\_PROCESS: Got Socket Event Jul 18 21:24:38.397: RADIUS\_RADSEC\_GENERATE\_HASHBUCKET: hash bucket(0) generated for sock(0) Jul 18 21:24:38.397: RADIUS\_RADSEC\_GENERATE\_HASHKEY: hash key(0) generated for sock(0) Jul 18 21:24:38.397: RADIUS\_RADSEC\_HASH\_KEY\_MATCH: hashkey1(0) matches hashkey2(0) TRUE Jul 18 21:24:38.397: RADIUS\_RADSEC\_HASH\_KEY\_GET\_CTX: radius radsec sock\_ctx(0x7522CE91BAC0:0) get for Jul 18 21:24:38.397: RADIUS\_RADSEC\_PROCESS\_SOCK\_EVENT: Handle socket event for TLS handshake(172.16.18. Jul 18 21:24:38.397: RADIUS\_RADSEC\_STOP\_TIMER: Stopped (172.16.18.123/2083) Jul 18 21:24:38.397: RADIUS\_RADSEC\_HS\_CONTINUE: TLS handshake success!(172.16.18.123/2083) <----- TL Jul 18 21:24:38.397: RADIUS\_RADSEC\_CONN\_STATE\_UPDATE: Success - State = 3 Jul 18 21:24:38.397: RADIUS\_RADSEC\_UPDATE\_SVR\_REF\_CNT: Got radsec\_data Jul 18 21:24:38.397: RADIUS\_RADSEC\_UPDATE\_SVR\_REF\_CNT: Got valid rctx, with server\_handle B0000019 Jul 18 21:24:38.397: RADIUS-RADSEC-HS-SUCCESS: Negotiated Cipher is ECDHE-RSA-AES256-GCM-SHA384 Jul 18 21:24:38.397: RADIUS\_RADSEC\_START\_DATA\_SEND: RADSEC HS Done, Start data send (172.16.18.123/2083 Jul 18 21:24:38.397: RADIUS\_RADSEC\_UNQUEUE\_WAIT\_Q: Success Server(172.16.18.123)/Id(10) Jul 18 21:24:38.397: RADIUS\_RADSEC\_MSG\_SEND: RADSEC Write SUCCESS(id=10) Jul 18 21:24:38.397: RADIUS(00000000): Started 5 sec timeout Jul 18 21:24:38.397: RADIUS\_RADSEC\_UNQUEUE\_WAIT\_Q: Empty Server(172.16.18.123)/Id(-1) Jul 18 21:24:38.397: RADIUS\_RADSEC\_START\_DATA\_SEND: no more data available Jul 18 21:24:38.397: RADIUS\_RADSEC\_IDLE\_TIMER: Started (172.16.18.123/2083) Jul 18 21:24:38.397: RADIUS-RADSEC-HS-SUCCESS: Success Jul 18 21:24:38.397: RADIUS\_RADSEC\_SOCK\_TLS\_EVENT\_HANDLE: Success Jul 18 21:24:38.397: RADIUS\_RADSEC\_CLIENT\_PROCESS: Got Socket Event Jul 18 21:24:38.453: RADIUS\_RADSEC\_CLIENT\_PROCESS: Got Socket Event Jul 18 21:24:38.453: RADIUS\_RADSEC\_GENERATE\_HASHBUCKET: hash bucket(0) generated for sock(0) Jul 18 21:24:38.453: RADIUS\_RADSEC\_GENERATE\_HASHKEY: hash key(0) generated for sock(0) Jul 18 21:24:38.453: RADIUS\_RADSEC\_HASH\_KEY\_MATCH: hashkey1(0) matches hashkey2(0) TRUE Jul 18 21:24:38.453: RADIUS\_RADSEC\_HASH\_KEY\_GET\_CTX: radius radsec sock\_ctx(0x7522CE91BAC0:0) get for Jul 18 21:24:38.453: RADIUS\_RADSEC\_MSG\_RECV: RADSEC Bytes read= 20, Err= 0 Jul 18 21:24:38.453: RADIUS\_RADSEC\_SOCK\_READ\_EVENT\_HANDLE: Radius length is 113 Jul 18 21:24:38.453: RADIUS\_RADSEC\_SOCK\_READ\_EVENT\_HANDLE: Going to read rest 93 bytes Jul 18 21:24:38.453: RADIUS\_RADSEC\_MSG\_RECV: RADSEC Bytes read= 93, Err= 0 Jul 18 21:24:38.453: RADIUS\_RADSEC\_SOCK\_READ\_EVENT\_HANDLE: linktype = 7 - src port = 2083 - dest port = Jul 18 21:24:38.453: RADIUS: Received from id 54509/10 172.16.18.123:2083, Access-Accept, len 113 <----RADIUS: authenticator 4E CE 96 63 41 4B 43 04 - C7 A2 B5 05 C2 78 A7 0D Jul 18 21:24:38.453: RADIUS: User-Name [1] 10 "testuser" Jul 18 21:24:38.453: RADIUS: Class [25] 83 43 41 43 53 3A 61 63 31 30 31 32 37 62 64 38 74 [CACS:ac10127bd8t] RADIUS: RADIUS: 47 58 50 47 4E 63 6C 57 76 2F 39 67 44 66 51 67 [GXPGNc1Wv/9gDfQg] 63 4A 76 6C 35 47 72 33 71 71 47 36 4C 66 35 59 [cJv]5Gr3qqG6Lf5Y] RADIUS: RADIUS: 52 42 2F 7A 57 55 39 59 3A 69 73 65 2D 76 62 65 [RB/zWU9Y:ise-vbe] 74 61 6E 63 6F 2F 35 31 30 34 33 39 38 32 36 2F [tanco/510439826/] RADIUS: [ 9] RADIUS: 39 Jul 18 21:24:38.453: RADSEC: DTLS default secret Jul 18 21:24:38.453: RADIUS/DECODE(00000000): There is no General DB. Reply server details may not be r Jul 18 21:24:38.453: RADIUS(0000000): Received from id 54509/10

### **Unknown CA Reported by WLC**

When the WLC cannot validate certificates provided by ISE, it fails to create the DTLS tunnel and authentications fail.

This is a sample of the debug messages presented when this is the case:

Jul 19 00:59:09.695: %PARSER-5-HIDDEN: Warning!!! ' test platform-aaa group server-group Radsec user-na Jul 19 00:59:09.706: RADIUS/ENCODE(0000000):Orig. component type = Invalid Jul 19 00:59:09.707: RADIUS/ENCODE(00000000): dropping service type, "radius-server attribute 6 on-for-Jul 19 00:59:09.707: RADIUS(00000000): Config NAS IP: 0.0.0.0 Jul 19 00:59:09.707: vrfid: [65535] ipv6 tableid : [0] Jul 19 00:59:09.707: idb is NULL Jul 19 00:59:09.707: RADIUS(00000000): Config NAS IPv6: :: Jul 19 00:59:09.707: RADIUS(0000000): sending Jul 19 00:59:09.707: RADIUS/DECODE(00000000): There is no General DB. Want server details may not be sp Jul 19 00:59:09.707: RADSEC: DTLS default secret Jul 19 00:59:09.707: RADIUS/ENCODE: Best Local IP-Address 172.16.5.11 for Radius-Server 172.16.18.123 Jul 19 00:59:09.707: RADSEC: DTLS default secret Jul 19 00:59:09.707: RADIUS(00000000): Send Access-Request to 172.16.18.123:2083 id 52764/13, len 54 RADIUS: authenticator E8 09 1D B0 72 50 17 E6 - B4 27 F6 E3 18 25 16 64 Jul 19 00:59:09.707: RADIUS: User-Password [2] 18 Jul 19 00:59:09.707: RADIUS: User-Name 10 "testuser" [1] Jul 19 00:59:09.707: RADIUS: NAS-IP-Address [4] 6 172.16.5.11 Jul 19 00:59:09.707: RADIUS\_RADSEC\_ENQ\_WAIT\_Q: Success Server(172.16.18.123)/Id(13) Jul 19 00:59:09.707: RADIUS\_RADSEC\_CLIENT\_PROCESS: Got DATA SEND MSG Jul 19 00:59:09.707: RADIUS\_RADSEC\_SOCK\_SET: 0 Success Jul 19 00:59:09.707: RADIUS\_RADSEC\_GENERATE\_HASHKEY: hash key(0) generated for sock(0) Jul 19 00:59:09.707: RADIUS\_RADSEC\_GENERATE\_HASHBUCKET: hash bucket(0) generated for sock(0) Jul 19 00:59:09.707: RADIUS\_RADSEC\_HASH\_KEY\_ADD\_CTX: add [radius\_radsec ctx(0x7522CE91BAC0)] succeedd f Jul 19 00:59:09.707: RADIUS\_RADSEC\_GET\_SOURCE\_ADDR: Success Jul 19 00:59:09.707: RADIUS\_RADSEC\_GET\_SOCK\_ADDR: Success Jul 19 00:59:09.707: RADIUS\_RADSEC\_SET\_LOCAL\_SOCK: Success Jul 19 00:59:09.707: RADIUS\_RADSEC\_SOCK\_SET: Success Jul 19 00:59:09.707: RADIUS\_RADSEC\_BIND\_SOCKET: Success Jul 19 00:59:09.707: RADIUS\_RADSEC\_CONN\_SET\_LPORT: Success Jul 19 00:59:09.707: RADIUS\_RADSEC\_CONN\_SET\_SERVER\_PORT: Success Jul 19 00:59:09.707: RADIUS\_RADSEC\_CLIENT\_HS\_START: local port = 49556 Jul 19 00:59:09.707: RADIUS\_RADSEC\_SOCKET\_CONNECT: Success Jul 19 00:59:09.709: RADIUS\_RADSEC\_UPDATE\_SVR\_REF\_CNT: Got radsec\_data Jul 19 00:59:09.709: RADIUS\_RADSEC\_UPDATE\_SVR\_REF\_CNT: Got valid rctx, with server\_handle B0000019 Jul 19 00:59:09.709: RADIUS\_RADSEC\_CLIENT\_HS\_START: TLS handshake in progress...(172.16.18.123/2083) Jul 19 00:59:09.709: RADIUS\_RADSEC\_START\_CONN\_TIMER: Started (172.16.18.123/2083) for 5 secsUser reject uwu-9800# Jul 19 00:59:09.709: RADIUS\_RADSEC\_CONN\_STATE\_UPDATE: Success - State = 2 Jul 19 00:59:09.711: RADIUS\_RADSEC\_CLIENT\_PROCESS: Got Socket Event Jul 19 00:59:09.711: RADIUS\_RADSEC\_GENERATE\_HASHBUCKET: hash bucket(0) generated for sock(0) Jul 19 00:59:09.711: RADIUS\_RADSEC\_GENERATE\_HASHKEY: hash key(0) generated for sock(0) Jul 19 00:59:09.711: RADIUS\_RADSEC\_HASH\_KEY\_MATCH: hashkey1(0) matches hashkey2(0) TRUE Jul 19 00:59:09.711: RADIUS\_RADSEC\_HASH\_KEY\_GET\_CTX: radius radsec sock\_ctx(0x7522CE91BAC0:0) get for Jul 19 00:59:09.711: RADIUS\_RADSEC\_PROCESS\_SOCK\_EVENT: Handle socket event for TLS handshake(172.16.18. Jul 19 00:59:09.711: RADIUS\_RADSEC\_STOP\_TIMER: Stopped (172.16.18.123/2083) Jul 19 00:59:09.711: RADIUS\_RADSEC\_START\_CONN\_TIMER: Started (172.16.18.123/2083) for 5 secs Jul 19 00:59:09.711: RADIUS\_RADSEC\_HS\_CONTINUE: TLS handshake in progress...(172.16.18.123/2083) Jul 19 00:59:09.711: RADIUS\_RADSEC\_SOCK\_TLS\_EVENT\_HANDLE: Success Jul 19 00:59:09.713: RADIUS\_RADSEC\_CLIENT\_PROCESS: Got Socket Event Jul 19 00:59:09.720: RADIUS\_RADSEC\_CLIENT\_PROCESS: Got Socket Event Jul 19 00:59:09.720: RADIUS\_RADSEC\_GENERATE\_HASHBUCKET: hash bucket(0) generated for sock(0) Jul 19 00:59:09.720: RADIUS\_RADSEC\_GENERATE\_HASHKEY: hash key(0) generated for sock(0) Jul 19 00:59:09.720: RADIUS\_RADSEC\_HASH\_KEY\_MATCH: hashkey1(0) matches hashkey2(0) TRUE Jul 19 00:59:09.720: RADIUS\_RADSEC\_HASH\_KEY\_GET\_CTX: radius radsec sock\_ctx(0x7522CE91BAC0:0) get for Jul 19 00:59:09.720: RADIUS\_RADSEC\_PROCESS\_SOCK\_EVENT: Handle socket event for TLS handshake(172.16.18. Jul 19 00:59:09.720: RADIUS\_RADSEC\_STOP\_TIMER: Stopped (172.16.18.123/2083) Jul 19 00:59:09.722: RADIUS\_RADSEC\_HS\_CONTINUE: TLS handshake failed! Jul 19 00:59:09.722: RADIUS\_RADSEC\_UNQUEUE\_WAIT\_Q: Success Server(172.16.18.123)/Id(13) Jul 19 00:59:09.722: RADIUS\_RADSEC\_FAILOVER\_HANDLER:Failng-over to new server = 0x0 Jul 19 00:59:09.722: RADIUS\_RADSEC\_UNQUEUE\_WAIT\_Q: Empty Server(172.16.18.123)/Id(-1)

```
Jul 19 00:59:09.722: RADIUS_RADSEC_FAILOVER_HANDLER: no more data available
Jul 19 00:59:09.722: RADIUS_RADSEC_STOP_TIMER: Stopped (172.16.18.123/2083)
Jul 19 00:59:09.722: RADIUS_RADSEC_CONN_CLOSE: Cleaned up timers for Radius RADSEC ctx
Jul 19 00:59:09.722: RADIUS_RADSEC_GENERATE_HASHKEY: hash key(0) generated for sock(0)
Jul 19 00:59:09.722: RADIUS_RADSEC_GENERATE_HASHBUCKET: hash bucket(0) generated for sock(0)
Jul 19 00:59:09.722: RADIUS_RADSEC_HASH_KEY_DEL_CTX: remove [radius_radsec ctx(0x7522CE91BAC0)] succee
Jul 19 00:59:09.722: RADIUS_RADSEC_CONN_CLOSE: Hash table entry removed for RADSEC sock ctx
Jul 19 00:59:09.723: RADIUS_RADSEC_CONN_CLOSE: Success
Jul 19 00:59:09.723: RADIUS_RADSEC_SOCK_TLS_EVENT_HANDLE: Failed to complete TLS handshake <-----D
Jul 19 00:59:09.723: RADIUS_RADSEC_STOP_TIMER: Stopped (172.16.18.123/2083)
Jul 19 00:59:09.723: RADIUS_RADSEC_CONN_CLOSE: Cleaned up timers for Radius RADSEC ctx
Jul 19 00:59:09.723: RADIUS_RADSEC_GENERATE_HASHKEY: hash key(-1) generated for sock(-1)
Jul 19 00:59:09.723: RADIUS_RADSEC_GENERATE_HASHBUCKET: hash bucket(-1) generated for sock(-1)
uwu-9800#
Jul 19 00:59:09.723: RADIUS_RADSEC_HASH_KEY_DEL_CTX: remove [radius_radsec ctx(0x7522CE91BAC0)] succee
Jul 19 00:59:09.723: RADIUS_RADSEC_CONN_CLOSE: Hash table entry removed for RADSEC sock ctx
Jul 19 00:59:09.723: RADIUS_RADSEC_CONN_CLOSE: Success
Jul 19 00:59:09.723: RADIUS_RADSEC_SOCK_TLS_EVENT_HANDLE: Error
Jul 19 00:59:09.723: RADIUS_RADSEC_PROCESS_SOCK_EVENT: failed to hanlde radsec hs event
Jul 19 00:59:09.723: RADIUS/DECODE: No response from radius-server; parse response; FAIL
Jul 19 00:59:09.723: RADIUS/DECODE: Case error(no response/ bad packet/ op decode); parse response; FAIL
Jul 19 00:59:09.723: RADIUS_RADSEC_CLIENT_PROCESS: Got Socket Event
Jul 19 00:59:10.718: %RADSEC_AUDIT_MESSAGE-3-FIPS_AUDIT_FCS_RADSEC_SERVER_CERTIFICATE_VALIDATION_FAILUR
Jul 19 00:59:10.718: %RADSEC_AUDIT_MESSAGE-3-FIPS_AUDIT_FCS_RADSEC_SERVER_IDENTITY_CHECK_FAILURE: Chass
Jul 19 00:59:10.718: %RADSEC_AUDIT_MESSAGE-6-FIPS_AUDIT_FCS_DTLSC_DTLS_SESSION_CLOSED: Chassis 1 R0/0:
```

To correct it, ensure the identity configured on the WLC exactly matches one of the SANs included on the ISE certificate:

9800(config)#radius server <server name>
9800(config)#dtls match-server-identity hostname <SAN>

Make sure that the CA certificate chain is correctly imported on the controller and that the dtls trustpoint server <trustpoint> configuration uses the Issuer CA trustpoint.

### **Unknown CA Reported by ISE**

When ISE cannot validate certificates provided by the WLC, it fails to create the DTLS tunnel and authentications fail. This shows up as an error in the RADIUS Live Logs. Navigate to **Operations>Radius>Live logs** to verify.

#### Cisco ISE

| OverviewStep RADIUS DTLS handshake failedStep RADIUS DTLS handshake failedEvent440 US DTLS handshake failed9103RADIUS DTLS in one ed to run Client IdentityUsername                                                                                                    |                        |                                                                                                    |                                                      |
|----------------------------------------------------------------------------------------------------|------------------------|----------------------------------------------------------------------------------------------------|------------------------------------------------------|
| Event3450 RADIUS DTLS handshake failedUsername                                                                                                    | Overview               |                                                                                                    | Steps                                                |
| Username91104RADIUS DTLS: no need to run Client Identity of<br>RADIUS DTLS: received client hello message<br>91105Endpoint IdRADIUS DTLS: received client hello message<br>91105RADIUS DTLS: sent client hello message<br>91105Endpoint ProfileRADIUS DTLS: sent client hello verify request<br>91106RADIUS DTLS: sent client hello message<br>91105Authorization ResultRADIUS DTLS: sent server hello message<br>91108RADIUS DTLS: sent server hello message<br>91108Authentication Details2024-07-19 00:34:51.935RADIUS DTLS: sent server done message<br>9103RADIUS DTLS: sent server done message<br>9103Raceived Timestamp<br>Policy Server9204-07-19 00:34:51.935RADIUS DTLS: sent server done message<br>9103RADIUS DTLS: sent server done message<br>9103Policy Server<br>Event91050 RADIUS DTLS: TLS handshake failed because of an<br>unknown CA in the certificate authority that signed the client's<br>certificate is correctly installed in the Certificate Store page<br>(Administration > System > Certificate Store page<br>(Administration > System > Certificate Store page<br>(Admini                                                                                                    | Event                  | 5450 RADIUS DTLS handshake failed                                                                                                    | 91030 RADIUS DTLS handshake started                  |
| OriginationADDUS DTLS: received client hello messageEndpoint Id9103RADIUS DTLS: sent client hello werify requestEndpoint Profile9103RADIUS DTLS: sent client hello werify requestAuthorization Result9103RADIUS DTLS: sent client hello messageAuthorization Result9103RADIUS DTLS: sent client hello messageAuthentication Details9103RADIUS DTLS: sent client hello messageSource Timestamp2024-07-19 00:34:51.9359103RADIUS DTLS: sent server hello messagePolicy Server1024-07-19 00:34:51.93591035RADIUS DTLS: sent server done messagePolicy Server1024-07-19 00:34:51.93591035RADIUS DTLS: sent server done messagePolicy Server1024-07-19 00:34:51.93591035RADIUS DTLS: sent server done messagePolicy Server1030RADIUS DTLS: sent server done messagePolicy Server1030RADIUS DTLS: sent server done messagePolicy Server1030RADIUS DTLS: thandshake failed because of an<br>unknown CA in the certificates chainResolution9105 RADIUS DTLS: TLS handshake failed because of an<br>unknown CA in the certificates chainResolutionRanagement - Trusted Certificates Score page<br>(Administration > System > Certificates Score page<br>(Administration > System > Certificates Chain mole<br>OpenSSLErrorMessage and OpenSSLErrorStack for more<br>information. If CRL downloading faults.Root causeRADIUS DTLS: SL handshake failed because of an unknown<br>CA in the certificates chainRoot causeRADIUS DTLS: SL handshake failed because of an unknown<br>CA in the certificates                                                                                                    | Userserse              |                                                                                                    | 91104 RADIUS DTLS: no need to run Client Identity of |
| Endpoint Id Endpoint Profile Indpoint Profile Authorization Result Authorization Result Authorization Authorization Autho | Username               |                                                                                                    | 91031 RADIUS DTLS: received client hello message     |
| Endpoint Profile Authorization Result Authorization Result Authorization Result Authorization Result Authorization Result Authorization Result Authorization Details Cource Timestamp Cource Timestamp Cource Time | Endpoint Id            |                                                                                                    | 91105 RADIUS DTLS: sent client hello verify request  |
| Authorization Result9103RADIUS DTLS: received client hello messageAuthorization DetailsRADIUS DTLS: sent server hello messageAuthentication Details024-07-19 00:34:51.935Source Timestamp2024-07-19 00:34:51.935Received Timestamp2024-07-19 00:34:51.935Policy Serverise-vbetancoPolicy Serverise-vbetancoFailure Reason91050 RADIUS DTLS: TLS handshake failed because of an<br>unknown CA in the certificate scorrectly installed in the Certificate Score page<br>(Administration > System > Certificates ) Certificate Score page<br>(Administration > System > Certificates ) Certificate Score page<br>(Administration > System > Certificates ) Certificate Score page<br>(Administration > System > Certificates ) Certificate Score page<br>(Administration > System > Certificates ) Certificate Score page<br>(Administration > System > Certificates ) Certificate Score page<br>(Administration > System > Certificates ) Certificate Score page<br>(Administration > System > Certificates ) Certificate Score page<br>(Administration > System > Certificates ) Certificate Score page<br>(Administration > System > Certificates ) Certificate Score page<br>(Administration > System > Certificates ) Certificate ) Certificate ) Certi                                                                                                    | Endpoint Profile       |                                                                                                    | 91105 RADIUS DTLS: sent client hello verify request  |
| Additionization Result91032RADIUS DTLS: sent server hello messageAuthentication Details2024-07-19 00:34:51.93591033RADIUS DTLS: sent server certificate requestSource Timestamp2024-07-19 00:34:51.93591033RADIUS DTLS: sent server done messagePolicy Serverise-vbetanco91030RADIUS DTLS: sent server done messagePolicy Serverise-vbetanco91030RADIUS DTLS: TLS handshake failedFailure Reason91050 RADIUS DTLS: TLS handshake failed because of an<br>unknown CA in the certificates chain91050RADIUS DTLS: TLS handshake failed because of an<br>unknown CA in the certificates chainResolutionRabius DTLS: sent server done message91050RADIUS DTLS: TLS handshake failed because of an<br>unknown CA in the certificates chainResolutionRabius DTLS: SL handshake failed because of an<br>unknown CA in the certificates chain91050Root causeRADIUS DTLS: SL handshake failed because of an unknown<br>CA in the certificates chain91050Root causeRADIUS DTLS: SL handshake failed because of an unknown<br>CA in the certificates chain91050                                                                                                    | Authorization Deput    |                                                                                                    | 91031 RADIUS DTLS: received client hello message     |
| Authentication Details91033RADIUS DTLS: sent server certificateSource Timestamp2024-07-19 00:34:51.93591035RADIUS DTLS: sent server done messagePolicy Serverise-vbetanco91036RADIUS DTLS: sent server done messagePolicy Serverise-vbetanco91036RADIUS DTLS: received client certificateFailure Reason91050RADIUS DTLS: TLS handshake failed because of an<br>unknown CA in the certificates schain91050RADIUS DTLS: TLS handshake failed because of an<br>unknown CA in the certificates cheinResolutionRabiUS DTLS: SLS handshake failed because of an ounknown<br>CA in the certificates chein91050RADIUS DTLS: TLS handshake failed because of an unknown<br>CA in the certificates cheinRoot causeRADIUS DTLS: SL handshake failed because of an unknown<br>CA in the certificates chain91050RADIUS DTLS: SL handshake failed because of an unknown<br>CA in the certificates chain                                                                                                    | Autionzation Result    |                                                                                                    | 91032 RADIUS DTLS: sent server hello message         |
| Authentication Details91034RADIUS DTLS: sent client certificate requestSource Timestamp2024-07-19 00:34:51.93591035RADIUS DTLS: sent server done messageReceived Timestamp2024-07-19 00:34:51.93591035RADIUS DTLS: sent server done messagePolicy Serverise-vbetanco9105RADIUS DTLS: sent server done messagePolicy Server5450 RADIUS DTLS: handshake failed9105RADIUS DTLS: TLS handshake failed because of an<br>unknown CA in the certificates chainFailure Reason91050 RADIUS DTLS: TLS handshake failed because of an<br>unknown CA in the certificates chain91050RADIUS DTLS: TLS handshake failed because of an<br>unknown CA in the certificates chainResolutionCA in the certificate authority that signed the client's<br>certificate is correctly installed in the Certificate Store page<br>(Administration > System > Certificate Store page<br>(Administration > System > Certificate > Certificate > Certificate > Certificate > Certificate > Certificate > Certificate > Certificate > Certificate > Certificate > Certificate > Certificate > Certificate > Certificate >                                                                                                    |                        |                                                                                                    | 91033 RADIUS DTLS: sent server certificate           |
| Authentication Details91035RADIUS DTLS: sent server done messageSource Timestamp2024-07-19 00:34:51.93591035RADIUS DTLS: sent server done messageReceived Timestamp2024-07-19 00:34:51.93591036RADIUS DTLS: sent server done messagePolicy Serverise-vbetanco91036RADIUS DTLS: received client certificatePolicy Serverise-vbetanco91050RADIUS DTLS: TLS handshake failedEvent5450 RADIUS DTLS: TLS handshake failed because of an<br>unknown CA in the certificates chain91050RADIUS DTLS: TLS handshake failed because of an<br>unknown CA in the certificates chainFailure Reason91050 RADIUS DTLS: TLS configured, check the<br>OpenSSLErrorMessage and OpenSSLErrorStack for more<br>information. If CRL is configured, check the System Diagnostics<br>for possible CRL downloading faults.System Diagnostics<br>for possible CRL downloading faults.Root causeRADIUS DTLS: SSL handshake failed because of an unknown<br>CA in the certificates chainSystem Can unknown                                                                                                    |                        |                                                                                                    | 91034 RADIUS DTLS: sent client certificate request   |
| Source Timestamp2024-07-19 00:34:51.93591035RADIUS DTLS: sent server done messageReceived Timestamp2024-07-19 00:34:51.93591035RADIUS DTLS: sent server done messagePolicy Serverise-vbetanco91035RADIUS DTLS: received client certificatePolicy Server5450 RADIUS DTLS handshake failed9105RADIUS DTLS: TLS handshake failed because of an<br>unknown CA in the certificates chainFailure Reason91050 RADIUS DTLS: TLS handshake failed because of an<br>unknown CA in the certificates chain91050 RADIUS DTLS: TLS handshake failed because of an<br>unknown CA in the certificates chainResolutionSister that the certificate authority that signed the client's<br>certificate is correctly installed in the Certificate Store page<br>(Administration > System > Certificates > CertificateStore were<br>server were were were were were<br>server were were were were were<br>were were were were were were were were                                                                                                    | Authentication Details |                                                                                                    | 91035 RADIUS DTLS: sent server done message          |
| Received Timestamp2024-07-19 00:34:51.93591035RADIUS DTLS: sent server done messagePolicy Serverise-vbetanco91036RADIUS DTLS: received client certificatePolicy Server5450 RADIUS DTLS handshake failed91036RADIUS DTLS: TLS handshake failed because<br>unknown CA in the certificates chainFailure Reason91050 RADIUS DTLS: TLS handshake failed because of an<br>unknown CA in the certificate authority that signed the client's<br>certificate is correctly installed in the Certificate<br>Management > Trusted Certificates). Check the<br>OpenSSLErrorStack for more<br>information. If CRL is configured, check the System Diagnostics<br>for possible CRL downloading faults.91035RADIUS DTLS: SL handshake failed because of an unknown<br>CA in the certificates chainRoot causeRADIUS DTLS: SL handshake failed because of an unknown<br>CA in the certificates chain91050RADIUS DTLS: SL handshake failed because of an unknown<br>CA in the certificates chain                                                                                                    | Source Timestamp       | 2024-07-19 00:34:51.935                                                                                                    | 91035 RADIUS DTLS: sent server done message          |
| Network intestatingPolce of its constraints91036RADIUS DTLS: received client certificatePolicy Serverise -vbetanco91050RADIUS DTLS: TLS handshake failed because91050RADIUS DTLS: TLS handshake failed becauseEvent5450 RADIUS DTLS: TLS handshake failed91050RADIUS DTLS: TLS handshake failed because of an<br>unknown CA in the certificates chain91050RADIUS DTLS: TLS handshake failed because of an<br>unknown CA in the certificates chain91050RADIUS DTLS: TLS handshake failed because of an<br>unknown CA in the certificates chainFailure Reason91050 RADIUS DTLS: TLS handshake failed in the Certificate Store page<br>(Administration > System > Certificate Store page<br>(Administration > System > Certificates > Certificate<br>Management > Trusted Certificates > Certificate<br>Management > Trusted Certificates ). Check the<br>OpenSSLErrorStack for more<br>information. If CRL is configured, check the System Diagnostics<br>for possible CRL downloading faults.RADIUS DTLS: SSL handshake failed because of an unknown<br>CA in the certificates chainRoot causeRADIUS DTLS: SSL handshake failed because of an unknown<br>CA in the certificates chainRadius definition of a system of a unknown<br>CA in the certificates chain                                                                                                    | Received Timestamp     | 2024-07-19 00:34:51 935                                                                                                    | 91035 RADIUS DTLS: sent server done message          |
| Policy Serverise-vbetancoPADIUS DTLS: TLS handshake failed becauseEvent5450 RADIUS DTLS: handshake failedPadius DTLS: TLS handshake failed because of an<br>unknown CA in the certificates chainFailure Reason91050 RADIUS DTLS: TLS handshake failed because of an<br>unknown CA in the certificate schainPadius DTLS: TLS handshake failed because of an<br>unknown CA in the certificates chainFailure Reason91050 RADIUS DTLS: TLS handshake failed because of an<br>unknown CA in the certificate schainPadius DTLS: TLS handshake failed because of an<br>unknown CA in the certificate schainResolutionEnsure that the certificate authority that signed the client's<br>certificate is correctly installed in the Certificate Store page<br>(Administration > System > Certificates > Certificate<br>Management > Trusted Certificates > Certificate<br>openSSLErrorMessage and OpenSSLErrorStack for more<br>information. If CRL is configured, check the System Diagnostics<br>for possible CRL downloading faults.Padius DTLS: SSL handshake failed because of an unknown<br>CA in the certificates chainRoot causeRADIUS DTLS: SSL handshake failed because of an unknown<br>CA in the certificates chainPadius DTLS: SSL handshake failed because of an unknown<br>CA in the certificates chain                                                                                                    | neocived milestamp     | 2024 07 13 00.04.01.300                                                                                                    | 91036 RADIUS DTLS: received client certificate       |
| Event5450 RADIUS DTLS handshake failedFailure Reason91050 RADIUS DTLS: TLS handshake failed because of an<br>unknown CA in the certificates chainResolutionEnsure that the certificate authority that signed the client's<br>certificate is correctly installed in the Certificate Store page<br>(Administration > System > Certificates > Certificate<br>Management > Trusted Certificates). Check the<br>OpenSSLErrorStack for more<br>information. If CRL is configured, check the System Diagnostics<br>for possible CRL downloading faults.Root causeRADIUS DTLS: SSL handshake failed because of an unknown<br>CA in the certificates chain                                                                                                    | Policy Server          | ise-vbetanco                                                                                                    | 91050 RADIUS DTLS: TLS handshake failed because      |
| Failure Reason91050 RADIUS DTLS: TLS handshake failed because of an<br>unknown CA in the certificates chainResolutionEnsure that the certificate authority that signed the client's<br>certificate is correctly installed in the Certificate Store page<br>(Administration > System > Certificates > Certificate<br>Management > Trusted Certificates). Check the<br>OpenSSLErrorMessage and OpenSSLErrorStack for more<br>information. If CRL is configured, check the System Diagnostics<br>for possible CRL downloading faults.Root causeRADIUS DTLS: SSL handshake failed because of an unknown<br>CA in the certificates chain                                                                                                    | Event                  | 5450 RADIUS DTLS handshake failed                                                                                                    |                                                      |
| Ensure that the certificate authority that signed the client's<br>certificate is correctly installed in the Certificate Store page<br>(Administration > System > Certificates > Certificate<br>(Administration > System > Certificates). Check the<br>OpenSSLErrorStack for more<br>information. If CRL is configured, check the System Diagnostics<br>for possible CRL downloading faults.Root causeRADIUS DTLS: SSL handshake failed because of an unknown<br>CA in the certificates chain                                                                                                    | Failure Reason         | 91050 RADIUS DTLS: TLS handshake failed because of an<br>unknown CA in the certificates chain                                                                                                    |                                                      |
| Root cause RADIUS DTLS: SSL handshake failed because of an unknown CA in the certificates chain                                                                                                    | Resolution             | Ensure that the certificate authority that signed the client's certificate is correctly installed in the Certificate Store page (Administration > System > Certificates > Certificate Management > Trusted Certificates). Check the OpenSSLErrorMessage and OpenSSLErrorStack for more information. If CRL is configured, check the System Diagnostics for possible CRL downloading faults. |                                                      |
|                                                                                                    | Root cause             | RADIUS DTLS: SSL handshake failed because of an unknown CA in the certificates chain                                                                                                    |                                                      |

ISE Live Log Reports DTLS Handshake Failure due to Unknown CA

To correct it, ensure both Intermediate and Root Certificates, select the **Trust for client authentication and Syslog** checkboxes under **Administration>System>Certificates>Trusted certificates**.

#### **Revocation Check is in Place**

When the certificates are imported to the WLC, the newly created trustpoints have revocation check enabled. This makes the WLC try to search for a Certificate Revocation List which is not available or reachable and fails the certificate verification.

Ensure the each trustpoint in the verification path for the certificates contains the command revocation-check none

| Jul | 17 | 21:50:39.064: | RADIUS_RADSEC_HASH_KEY_MATCH: hashkey1(0) matches hashkey2(0) TRUE                |
|-----|----|---------------|-----------------------------------------------------------------------------------|
| Jul | 17 | 21:50:39.064: | RADIUS_RADSEC_HASH_KEY_GET_CTX: radius radsec sock_ctx(0x780FB0715978:0) get for  |
| Jul | 17 | 21:50:39.064: | RADIUS_RADSEC_PROCESS_SOCK_EVENT: Handle socket event for TLS handshake(172.16.18 |
| Jul | 17 | 21:50:39.064: | RADIUS_RADSEC_STOP_TIMER: Stopped (172.16.18.123/2083)                            |
| Jul | 17 | 21:50:39.068: | %PKI-3-CRL_FETCH_FAIL: CRL fetch for trustpoint WLC1.pfx failed                   |
|     |    |               | Reason : Enrollment URL not configured. < WLC tries to perform revocation of      |
| Jul | 17 | 21:50:39.070: | RADIUS_RADSEC_HS_CONTINUE: TLS handshake failed!                                  |
| Jul | 17 | 21:50:39.070: | RADIUS_RADSEC_UNQUEUE_WAIT_Q: Success Server(172.16.18.123)/Id(2)                 |
| Jul | 17 | 21:50:39.070: | RADIUS_RADSEC_FAILOVER_HANDLER:Failng-over to new server = 0x0                    |
| Jul | 17 | 21:50:39.070: | RADIUS_RADSEC_UNQUEUE_WAIT_Q: Empty Server(172.16.18.123)/Id(-1)                  |
| Jul | 17 | 21:50:39.070: | RADIUS_RADSEC_FAILOVER_HANDLER: no more data available                            |
| Jul | 17 | 21:50:39.070: | RADIUS_RADSEC_STOP_TIMER: Stopped (172.16.18.123/2083)                            |
| Jul | 17 | 21:50:39.070: | RADIUS_RADSEC_CONN_CLOSE: Cleaned up timers for Radius RADSEC ctx                 |

```
Jul 17 21:50:39.070: RADIUS_RADSEC_GENERATE_HASHKEY: hash key(0) generated for sock(0)
Jul 17 21:50:39.070: RADIUS_RADSEC_GENERATE_HASHBUCKET: hash bucket(0) generated for sock(0)
Jul 17 21:50:39.070: RADIUS_RADSEC_HASH_KEY_DEL_CTX: remove [radius_radsec ctx(0x780FB0715978)] succee
Jul 17 21:50:39.070: RADIUS_RADSEC_CONN_CLOSE: Hash table entry removed for RADSEC sock ctx
Jul 17 21:50:39.070: RADIUS_RADSEC_CONN_CLOSE: Success
Jul 17 21:50:39.070: RADIUS_RADSEC_SOCK_TLS_EVENT_HANDLE: Failed to complete TLS handshake
Jul 17 21:50:39.070: RADIUS_RADSEC_STOP_TIMER: Stopped (172.16.18.123/2083)
Jul 17 21:50:39.070: RADIUS_RADSEC_CONN_CLOSE: Cleaned up timers for Radius RADSEC ctx
Jul 17 21:50:39.070: RADIUS_RADSEC_GENERATE_HASHKEY: hash key(-1) generated for sock(-1)
Jul 17 21:50:39.070: RADIUS_RADSEC_GENERATE_HASHBUCKET: hash bucket(-1) generated for sock(-1)
Jul 17 21:50:39.070: RADIUS_RADSEC_HASH_KEY_DEL_CTX: remove [radius_radsec ctx(0x780FB0715978)] succee
Jul 17 21:50:39.070: RADIUS_RADSEC_CONN_CLOSE: Hash table entry removed for RADSEC sock ctx
Jul 17 21:50:39.070: RADIUS_RADSEC_CONN_CLOSE: Success
Jul 17 21:50:39.070: RADIUS_RADSEC_SOCK_TLS_EVENT_HANDLE: Error
Jul 17 21:50:39.070: RADIUS_RADSEC_PROCESS_SOCK_EVENT: failed to hanlde radsec hs event
Jul 17 21:50:39.070: RADIUS_RADSEC_CLIENT_PROCESS: Got Socket Event
```

# **Troubleshoot DTLS Tunnel Establishment on Packet Capture**

The 9800 WLC offers the **Embedded Packet Capture** (EPC) feature which allows you to capture the all the sent and received traffic for a given interface. ISE offers a similar feature called **TCP dump** to monitor incoming and outgoing traffic. When used at the same time, they allow you to analyze the DTLS session establishment traffic from the perspective of both devices.

Please refer to the <u>Cisco Identity Services Engine Administrator Guide</u> for detailed steps to configure TCP dump on ISE. Also refer to the <u>Troubleshoot Catalyst 9800 Wireless LAN Controllers</u> for information to configure the EPC feature on the WLC.

This is an example of a successful DTLS tunnel establishment.

| No. | Time                  | Source        | Destination   | Protocol Ler | ngth Info                                                                               |
|-----|-----------------------|---------------|---------------|--------------|-----------------------------------------------------------------------------------------|
| Г   | 1 2024-10-18 12:04:2  | 172.16.85.122 | 172.16.18.123 | DTLSv1.2     | 237 Client Hello                                                                        |
|     | 2 2024-10-18 12:04:2  | 172.16.18.123 | 172.16.85.122 | DTLSv1.2     | 106 Hello Verify Request                                                                |
|     | 3 2024-10-18 12:04:2  | 172.16.85.122 | 172.16.18.123 | DTLSv1.2     | 269 Client Hello                                                                        |
|     | 6 2024-10-18 12:04:2  | 172.16.18.123 | 172.16.85.122 | DTLSv1.2     | 926 Server Hello, Certificate (Fragment), Certificate (Fragment), Certificate (Fragment |
|     | 8 2024-10-18 12:04:2  | 172.16.18.123 | 172.16.85.122 | DTLSv1.2     | 608 Certificate (Fragment), Certificate (Fragment), Certificate (Fragment), Certificate |
|     | 9 2024-10-18 12:04:2  | 172.16.85.122 | 172.16.18.123 | DTLSv1.2     | 270 Certificate (Fragment)                                                              |
|     | 10 2024-10-18 12:04:2 | 172.16.85.122 | 172.16.18.123 | DTLSv1.2     | 270 Certificate (Fragment)                                                              |
|     | 11 2024-10-18 12:04:2 | 172.16.85.122 | 172.16.18.123 | DTLSv1.2     | 270 Certificate (Fragment)                                                              |
|     | 12 2024-10-18 12:04:2 | 172.16.85.122 | 172.16.18.123 | DTLSv1.2     | 270 Certificate (Fragment)                                                              |
|     | 13 2024-10-18 12:04:2 | 172.16.85.122 | 172.16.18.123 | DTLSv1.2     | 270 Certificate (Fragment) DTLS Tuppel negotiation                                      |
|     | 14 2024-10-18 12:04:2 | 172.16.85.122 | 172.16.18.123 | DTLSv1.2     | 270 Certificate (Fragment)                                                              |
|     | 15 2024-10-18 12:04:2 | 172.16.85.122 | 172.16.18.123 | DTLSv1.2     | 270 Certificate (Fragment)                                                              |
|     | 16 2024-10-18 12:04:2 | 172.16.85.122 | 172.16.18.123 | DTLSv1.2     | 270 Certificate (Fragment)                                                              |
|     | 17 2024-10-18 12:04:2 | 172.16.85.122 | 172.16.18.123 | DTLSv1.2     | 270 Certificate (Fragment)                                                              |
|     | 18 2024-10-18 12:04:2 | 172.16.85.122 | 172.16.18.123 | DTLSv1.2     | 270 Certificate (Fragment)                                                              |
|     | 19 2024-10-18 12:04:2 | 172.16.85.122 | 172.16.18.123 | DTLSv1.2     | 270 Certificate (Fragment)                                                              |
|     | 20 2024-10-18 12:04:2 | 172.16.85.122 | 172.16.18.123 | DTLSv1.2     | 270 Certificate (Fragment)                                                              |
|     | 21 2024-10-18 12:04:2 | 172.16.85.122 | 172.16.18.123 | DTLSv1.2     | 270 Certificate (Fragment)                                                              |
|     | 22 2024-10-18 12:04:2 | 172.16.85.122 | 172.16.18.123 | DTLSv1.2     | 270 Certificate (Fragment)                                                              |
|     | 23 2024-10-18 12:04:2 | 172.16.85.122 | 172.16.18.123 | DTLSv1.2     | 270 Certificate (Fragment)                                                              |
|     | 24 2024-10-18 12:04:2 | 172.16.85.122 | 172.16.18.123 | DTLSv1.2     | 270 Certificate (Fragment)                                                              |
|     | 25 2024-10-18 12:04:2 | 172.16.85.122 | 172.16.18.123 | DTLSv1.2     | 270 Certificate (Reassembled), Client Key Exchange (Fragment)                           |
|     | 26 2024-10-18 12:04:2 | 172.16.85.122 | 172.16.18.123 | DTLSv1.2     | 270 Client Key Exchange (Reassembled), Certificate Verify (Fragment)                    |
|     | 27 2024-10-18 12:04:2 | 172.16.85.122 | 172.16.18.123 | DTLSv1.2     | 270 Certificate Verify (Fragment)                                                       |
|     | 28 2024-10-18 12:04:2 | 172.16.85.122 | 172.16.18.123 | DTLSv1.2     | 278 Certificate Verify (Reassembled), Change Cipher Spec, Encrypted Handshake Message   |
|     | 29 2024-10-18 12:04:2 | 172.16.18.123 | 172.16.85.122 | DTLSv1.2     | 121 Change Cipher Spec, Encrypted Handshake Message                                     |
|     | 30 2024-10-18 12:04:2 | 172.16.85.122 | 172.16.18.123 | DTLSv1.2     | 133 Application Data                                                                    |
|     | 31 2024-10-18 12:04:2 | 172.16.18.123 | 172.16.85.122 | DTLSv1.2     | 103 Application Data DTLS encrypted RADIUS Messages                                     |
|     | 48 2024-10-18 12:04:3 | 172.16.85.122 | 172.16.18.123 | DTLSv1.2     | 133 Application Data                                                                    |
| L   | 49 2024-10-18 12:04:3 | 172.16.18.123 | 172.16.85.122 | DTLSv1.2     | 103 Application Data                                                                    |

Packet Capture of a RADIUS DTLS Tunnel Negotiation and Encrypted Messages

Packet captures show how the DTLS tunnel establishment happens. If there is an issue with the negotiation, from lost traffic between devices or DTLS encrypted alert packets, the packet capture helps you identify the problem.